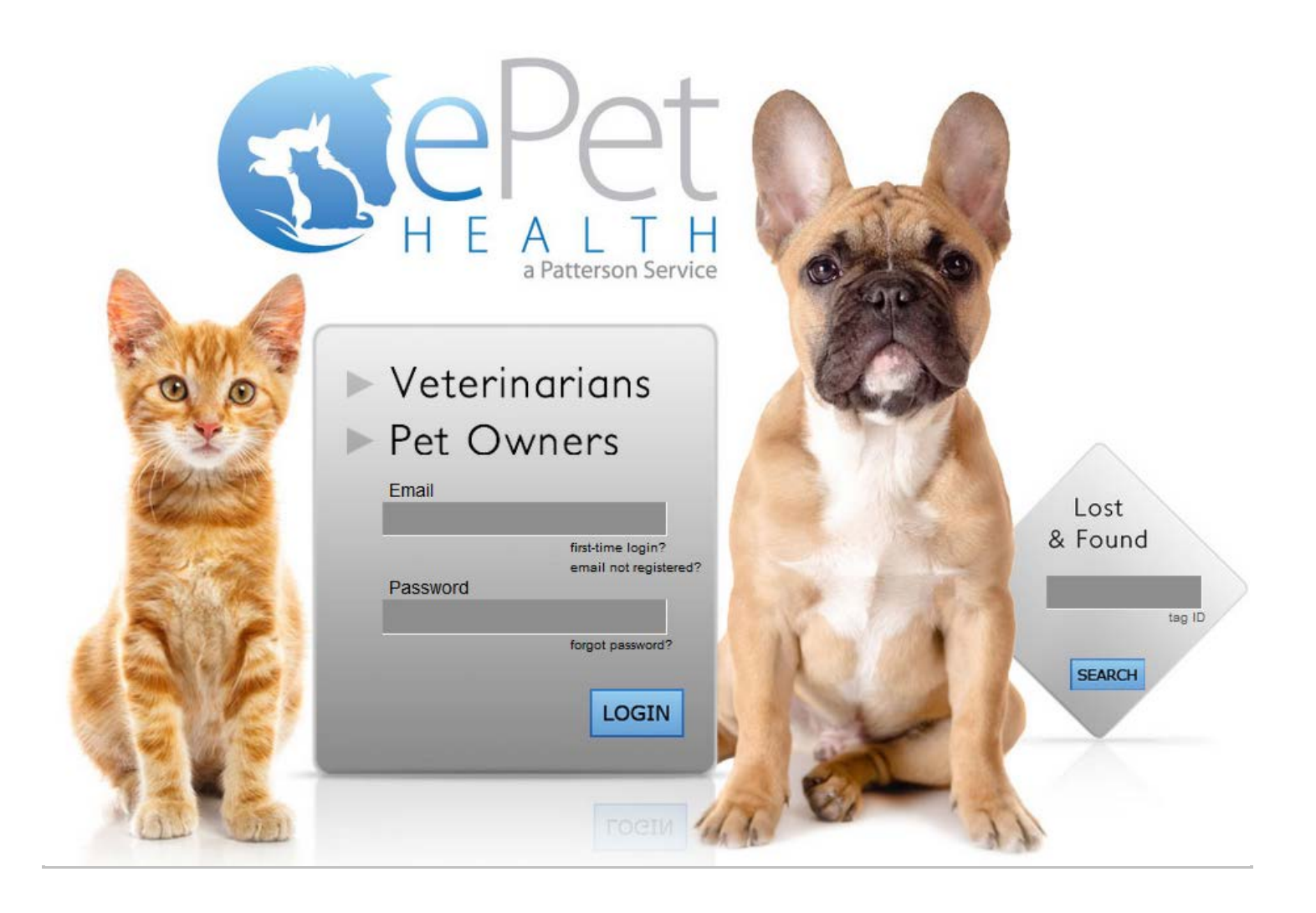

ePetHealth Dashboard Dashboard Planning ClienTrax Windows & Mac

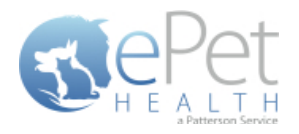

# **Table of Contents**

| Introduction             |    |
|--------------------------|----|
| Configure                |    |
| Client Selections        |    |
| Patient Selections       | 5  |
| Appointment Selections   | 6  |
| Chronological Selections |    |
| Reminders Selections     | 9  |
| Boarding Selections      | 11 |
| Diagnosis Selections     | 13 |
| Dietary Selections       | 14 |
| Examination Selections   | 15 |
| Grooming Selections      | 17 |
| Injections Selections    | 19 |
| Laboratory Selections    | 21 |
| Lameness Selections      | 23 |
| Medications Selections   | 25 |
| Preventative Selections  | 26 |
| Problems Selections      | 28 |
| Radiology Selections     | 29 |
| Reproductive Selections  | 31 |
| Surgeries Selections     |    |
| Vaccinations Selections  | 35 |
| Mappings                 | 37 |
| Synchronization          | 42 |
| ClienTrax Filter Data    | 43 |
| ClienTrax Mapping Data   | 46 |
|                          |    |

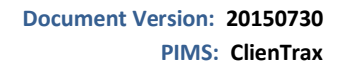

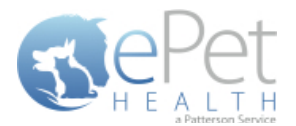

## Introduction

The ePetHealth dashboard's function is to automate the extraction and synchronization of practice data. The dashboard allows the user to explicitly set what data they want to include in their extraction based on the categories in their database and then set a recurring schedule to extract this data. In order to expedite the dashboard configuration, the practice will need to consider the selections below to include or exclude specific data.

\*Please Note: It is highly advised that the practice complete all Windows updates on the server/workstation where the ePetHealth dashboard will be installed. This will expedite the dashboard installation process.

### Configure

#### Selections

Click on the Configure button from the Options tab to configure the data that will be extracted from the practice database.

The available Synchronized Record Types are Client Types, Patient Species, Appointments, Chronological, Reminders, Boarding, Diagnosis, Dietary, Examination, Grooming, Injections, Laboratory, Lameness, Medications, Preventative, Problems, Radiology, Reproductive, Surgeries and Vaccinations.

Each Record Type can be easily customized to match the Categories of the Practice Management System. All information shown in the dashboard is pulled directly from the Practice Management System.

The 'Selections' tab allows you to choose what data will be extracted. Highlighting a Record Type will display additional options in the 'Selections' area if appropriate. To assist in making decisions, client, patient and appointment sections display a count of records represented by each option.

**Please note**: A variety of Pet Owner Communications can be affected by the Selections made. Notification Alerts can be found on Selections that can hinder such things as Appointment Confirmations, Satisfaction Surveys and Health Reminders.

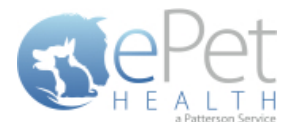

#### **Client Selections**

- Classification codes / Client Types can be included or excluded on a per site basis, by first expanding each Selection area then toggling the 'yes/no' indicator to exclude (yes) or include (no).
  - In ClienTrax, there are two types of client types: Alert Color and Client Type. For more information on how this is handled, see ClienTrax Filter Data | Client Filtering at the end of this document.
- Clients may be excluded by entering a specific client ID or selecting from the listed client types.
  - When adding multiple client IDs, simply add a comma between each client ID.
  - If a client ID or type is excluded, any clients with that ID or type will not be included in the synchronization, and will not be able to log into their ePetHealth Client Portal.
- All clients will be included in the synchronization if the client filtering options are left to the default ('no' to include) in a new installation.

| ्र्ये ePetHealth                                                                                           |                                                                                                    | ×               |
|----------------------------------------------------------------------------------------------------|----------------------------------------------------------------------------------------------------|-----------------|
| STEPET<br>H E ALT H                                                                                        | <b>Revolutionizi</b><br>Pet Owner Educati                                                                                                    | <b>ng</b><br>on |
| Welcome Options                                                                                            | Synchronization 🕜 Support <table-cell> 🔞 Terms of Use</table-cell>                                                                                                    |                 |
| Selections Mappings                                                                                        | Provider: Ideal Animal Hos                                                                                                    | pital           |
| This 'Selections' tab allows you to choose what data will be e<br>assist in making decisions, client, pati | acted. Highlighting a record type will display additional options in the 'Selections' area if appropriate. To<br>, and appointment sections display a count of records represented by each option. |                 |
| Record Types                                                                                               | Selections                                                                                                    |                 |
| Clients                                                                                                    | Counts below represent all active dients.                                                                                                    |                 |
| Patients                                                                                                   | 12345                                                                                                    |                 |
| Appointments YES                                                                                           | Excluded client types                                                                                                    |                 |
| Chronological YES                                                                                          | Bad Debt 1 YES                                                                                                    |                 |
| Reminders YES                                                                                              | Billable 5 NO                                                                                                    | -               |
| Boarding <b>YES</b>                                                                                        | Employee 2 NO                                                                                                    |                 |
| Diagnosis                                                                                                  | No Checks 6 NO                                                                                                    |                 |
| Dietary                                                                                                    | Preferred Client 6 NO                                                                                                    |                 |
| Examination YES                                                                                            | Standard 21 NO                                                                                                    | Ŧ               |
|                                                                                                    | ][                                                                                                    |                 |
|                                                                                                    | Save                                                                                                    |                 |

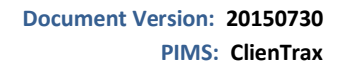

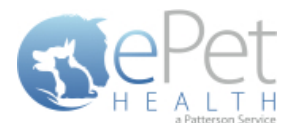

#### **Patient Selections**

- Each site has the option to include or exclude patients based on their species type, by first expanding the Selection area then toggling the 'yes/no' indicator to exclude (yes) or include (no).
- All patients with the excluded species will not be included in the synchronization and will not be viewable in the ePetHealth Client Portal.
- All patients will be included in the synchronization if the patient filtering options are left to the default ('no' to include) in a new installation.

| 🥪 ePetHealth                                                                                         |                        |                     |                                                                      |                                                                          |                             | -                         | • 💌     |
|----------------------------------------------------------------------------------------------------|------------------------|---------------------|----------------------------------------------------------------------|--------------------------------------------------------------------------|-----------------------------|---------------------------|---------|
| Repet<br>H E ALTH<br>Alterasteries                                                                   |                        |                     |                                                                      | Pet O                                                                    | Revo<br>wner                | <b>lutioniz</b><br>Educat | tion    |
| Welcome Options                                                                                      | 6                      | ) Syn               | chronization                                                         | O Support                                                                | Т                           | erms of Use               |         |
| Selections Mappings                                                                                  |                        |                     |                                                                      | Pr                                                                       | ovider: Ide                 | eal Animal Ho             | ospital |
| This 'Selections' tab allows you to choose what data will b<br>assist in making decisions, client, p | e extract<br>atient, a | ted. Hig<br>nd appo | hlighting a record type will disp<br>intment sections display a cour | play additional options in the 'Sel<br>nt of records represented by each | ections' area if<br>option. | appropriate. To           |         |
| Record Types                                                                                         |                        | Sel                 | ections                                                              |                                                                          |                             |                           |         |
| Clients                                                                                              |                        |                     | Counts below r<br>Excluded patient spe                               | represent all active, non-dece                                           | ased patients               | i.                        |         |
| Patients                                                                                             |                        |                     | Avian                                                                |                                                                          | 3                           | NO                        |         |
| Appointments YES                                                                                     | =                      |                     | Canine                                                               |                                                                          | 103                         | NO                        |         |
| Chronological YES                                                                                    |                        |                     | Equine                                                               |                                                                          | 3                           | YES                       |         |
| Reminders YES                                                                                        |                        |                     | Feline                                                               |                                                                          | 28                          | NO                        | =       |
| Boarding                                                                                             |                        |                     | Lagomorpha                                                           |                                                                          | 1                           | NO                        |         |
| Diagnosis YES                                                                                        |                        |                     | Misc                                                                 |                                                                          | 3                           | NO                        |         |
| Dietary YES                                                                                          |                        |                     | Rodent                                                               |                                                                          | 3                           | NO                        |         |
| Examination YES                                                                                      | -                      |                     | (blank)                                                              |                                                                          | 6                           | NO                        | Ŧ       |
|                                                                                                    |                        |                     | Save Cancel                                                          |                                                                          |                             |                           |         |

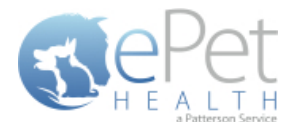

#### **Appointment Selections**

- Each site has the option to include or exclude appointments based on the following selections, by first expanding the Selection area then toggling the 'yes/no' indicator to exclude (yes) or include (no).
- a specific provider/resource
- o appointment types
- o appointment statuses

ClienTrax contains free-form appointment reasons, so they are not included as a filter option. Appointment tracking statuses are not supported.

- All appointments with excluded criteria will not be included in the synchronization and will not be viewable in the ePetHealth Client Portal.
- All appointments will be included in the synchronization if the appointment filtering options are left to the default ('no' to include) in a new installation.
- In the Selections Table, comments (notes) may be selected to display in the Client Portal by checking the box at the top of the table. This is deselected (excluded) by default.
- If the Appointment Selection is set to No, confirmation emails for appointments will not be sent to pet owners. A notification alert such as the one shown below will appear.

| ePetHealth                                                                   |                                                    |                                                                              |                                                                        |                                        |               |
|------------------------------------------------------------------------------|----------------------------------------------------|------------------------------------------------------------------------------|------------------------------------------------------------------------|----------------------------------------|---------------|
| RePet                                                                        |                                                    |                                                                              |                                                                        | Revolut                                | tionizin      |
| H E A L T H<br>aPattersen Sarvice                                            |                                                    |                                                                              | Pet C                                                                  | Owner Ed                               | ducatio       |
| Welcome Options                                                              |                                                    | Synchronization                                                              | Support                                                                | Terms                                  | of Use        |
| Selections Mappings                                                          |                                                    |                                                                              | Р                                                                      | rovider: Ideal A                       | nimal Hospita |
| This 'Selections' tab allows you to choose what<br>assist in making decision | data will be extracted<br>is, client, patient, and | d. Highlighting a record type will dis<br>appointment sections display a cou | play additional options in the 'Se<br>nt of records represented by eac | elections' area if approp<br>h option. | priate. To    |
| Record Types                                                                 |                                                    | Selections                                                                   |                                                                        |                                        |               |
| Clients                                                                      | <b>^</b>                                           | Counts below r                                                               | epresent all appointments d                                            | ated today or later.                   |               |
| Patients                                                                     |                                                    | <ul> <li>Excluded appointme</li> <li>Excluded appointme</li> </ul>           | nt providers/resource<br>nt types                                      | 5                                      |               |
| Appointments YES                                                             |                                                    | Excluded appointme                                                           | nt reasons                                                             |                                        |               |
| Chronological YES                                                            |                                                    | Excluded appointme     Dending                                               | nt statuses                                                            | 15                                     | NO            |
| Reminders YES                                                                |                                                    | Cancelled                                                                    |                                                                        | 1.5                                    | VES           |
| Boarding YES                                                                 |                                                    | Checked In                                                                   |                                                                        | 0                                      | NO            |
| Diagnosis YES                                                                |                                                    | No Show                                                                      |                                                                        | 0                                      | VES           |
| Dietary YES                                                                  |                                                    | Excluded appointme                                                           | nt tracking statuses                                                   | U                                      |               |
| Examination VES                                                              | <b>—</b> ,                                         | Excluded appointme                                                           | in tracking statuses                                                   |                                        |               |
|                                                                              |                                                    | Save Cancel                                                                  |                                                                        |                                        |               |

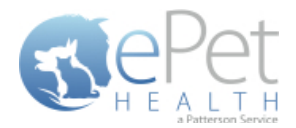

| 🤯 ePetHealth                          |                                                                     |                          |                                                                                 |                                                                 |                                                         |
|---------------------------------------|---------------------------------------------------------------------|--------------------------|---------------------------------------------------------------------------------|-----------------------------------------------------------------|---------------------------------------------------------|
|                                       |                                                                     |                          |                                                                                 | Pet                                                             | <b>Revolutionizing</b><br>Owner Education               |
| Welcome                               | Dptions                                                             |                          | Synchronization                                                                 | Support                                                         | Terms of Use                                            |
| Selections Mappings                   |                                                                     |                          |                                                                                 |                                                                 | Provider: Ideal Animal Hospital                         |
| This 'Selections' tab allows<br>assis | you to choose what data will b<br>st in making decisions, client, p | e extracte<br>atient, an | ed. Highlighting a record type will dis<br>d appointment sections display a cou | play additional options in the<br>int of records represented by | e 'Selections' area if appropriate. To<br>reach option. |
| Record Types                          |                                                                     |                          | Selections                                                                      |                                                                 |                                                         |
| Clients<br>Patients                   |                                                                     | *                        |                                                                                 |                                                                 |                                                         |
| Appointments<br>Chronological         | VES                                                                 |                          |                                                                                 |                                                                 |                                                         |
| Reminders<br>Boarding                 | YES YES                                                             |                          | Settir<br>all                                                                   | ng this selection to<br>Appointment Conf                        | NO will stop<br>irmations                               |
| Diagnosis<br>Dietary                  | YES YES                                                             |                          |                                                                                 |                                                                 |                                                         |
| Examination                           | YES                                                                 | Ŧ                        |                                                                                 |                                                                 |                                                         |
|                                       |                                                                     |                          | Save Cancel                                                                     |                                                                 |                                                         |

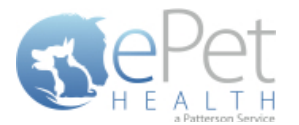

#### **Chronological Selections**

- The Chronological Record Type will display the Chronological history of the patient in the ePetHealth Client Portal.
   Date, time, description, quantity and notes (comments) are displayed. Problems and Diagnoses are not included in Chronological history.
- This record type may be excluded by selecting 'no' (default) or included by selecting 'yes'.
- At this time, only the option to display comments (notes) is customizable in the Selections table. This option is deselected (excluded) by default.

| ्र्य ePetHealth                                                                          |                                                                                                    |                                                                                                    |
|------------------------------------------------------------------------------------------|----------------------------------------------------------------------------------------------------|----------------------------------------------------------------------------------------------------|
| RePet                                                                                    |                                                                                                    | Revolutionizing                                                                                        |
| H E A L T H                                                                              |                                                                                                    | Pet Owner Education                                                                                    |
| Welcome Dytions                                                                          | Synchronization                                                                                                    | Support Terms of Use                                                                                   |
| Selections Mappings                                                                      |                                                                                                    | Provider: Ideal Animal Hospital                                                                        |
| This 'Selections' tab allows you to choose what data<br>assist in making decisions, clie | ill be extracted. Highlighting a record type will display<br>it, patient, and appointment sections display a count of | additional options in the 'Selections' area if appropriate. To<br>'records represented by each option. |
| Record Types                                                                             | Selections                                                                                                    |                                                                                                    |
| Clients                                                                                  | Display comments in portal YES                                                                                        | S                                                                                                    |
| Patients                                                                                 |                                                                                                    |                                                                                                    |
| Appointments YES                                                                         |                                                                                                    |                                                                                                    |
| Chronological <b>VES</b>                                                                 |                                                                                                    |                                                                                                    |
| Reminders YES                                                                            | No additi                                                                                                    | ional selections are required                                                                          |
| Boarding YES                                                                             | for the                                                                                                    | Chronological record type.                                                                             |
| Diagnosis YES                                                                            |                                                                                                    |                                                                                                    |
| Dietary YES                                                                              |                                                                                                    |                                                                                                    |
| Examination YES                                                                          | •                                                                                                    |                                                                                                    |
|                                                                                          |                                                                                                    |                                                                                                    |
|                                                                                          | Save Cancel                                                                                                    |                                                                                                    |

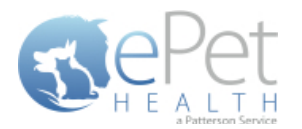

#### **Reminders Selections**

- The Reminders Record Type will display upcoming and overdue reminders of the patient in the ePetHealth Client Portal. Date due and description is displayed.
- This record type may be excluded by selecting 'no' (default) or included by selecting 'yes'.
- At this time, no additional selections are required for this Reminders record type.
- If the Reminders Selection is set to No, reminder emails for upcoming and overdue Health Service Reminders will
  not be sent to pet owners. A notification alert such as the one shown below will appear.

| 🥥 ePetHealth                                                                                                    |                                                                                                    |
|----------------------------------------------------------------------------------------------------|----------------------------------------------------------------------------------------------------|
| REPET                                                                                                    | <b>Revolutionizing</b><br>Pet Owner Education                                                                                                    |
| Welcome Dytions                                                                                                    | Synchronization 🕜 Support 🔒 Terms of Use                                                                                                    |
| Selections Mappings                                                                                                    | Provider: Ideal Animal Hospital                                                                                                    |
| This 'Selections' tab allows you to choose what data will be extract<br>assist in making decisions, client, patient, ar | ed. Highlighting a record type will display additional options in the 'Selections' area if appropriate. To<br>nd appointment sections display a count of records represented by each option. |
| Record Types                                                                                                    | Selections                                                                                                    |
| Clients Patients Appointments YES Chronological YES Boarding YES Diagnosis YES Dietary YES Examination YES              | No additional selections are required<br>for the Reminders record type.                                                                                                    |
|                                                                                                    | Save Cancel                                                                                                    |

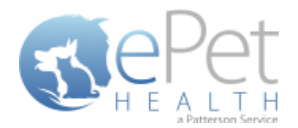

| 🥪 ePetHealth                                                                                                    |                                                                                                    |
|----------------------------------------------------------------------------------------------------|----------------------------------------------------------------------------------------------------|
| STEPET<br>H E ALTH<br>ALTH                                                                                            | Revolutionizing<br>Pet Owner Education                                                                                                    |
| Welcome Dytions                                                                                                    | Synchronization 🕜 Support 🗊 Terms of Use                                                                                                    |
| Selections Mappings                                                                                                   | Provider: Ideal Animal Hospital                                                                                                    |
| This 'Selections' tab allows you to choose what data will be extrac<br>assist in making decisions, client, patient, a | cted. Highlighting a record type will display additional options in the 'Selections' area if appropriate. To<br>and appointment sections display a count of records represented by each option. |
| Record Types                                                                                                    | Selections                                                                                                    |
| Clients A                                                                                                    |                                                                                                    |
| Appointments YES                                                                                                    |                                                                                                    |
| Chronological YES                                                                                                    |                                                                                                    |
| Reminders NO                                                                                                    | Setting this selection to NO will stop                                                                                                    |
| Boarding YES                                                                                                    | all Health Service Reminders                                                                                                    |
| Diagnosis YES                                                                                                    |                                                                                                    |
| Dietary YES                                                                                                    |                                                                                                    |
| Examination YES V                                                                                                    |                                                                                                    |
|                                                                                                    | Save                                                                                                    |

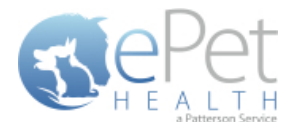

#### **Boarding Selections**

- The Boarding Record Type will display any Boarding items the patient may have on file in the Practice Management System. Date, time, description, quantity and notes (comments) are displayed in the ePetHealth Client Portal.
- This record type may be excluded by selecting 'no' (default) or included by selecting 'yes'.
- In the Selections Table, comments (notes) may be selected to display in the Client Portal by checking the box at the top of the table. This is deselected (excluded) by default.
- In order for the dashboard to extract the proper information, the appropriate Category Codes must be selected.
  - All Categories from the Practice Management System are displayed; single click on each category to select only those that pertain to Boarding.
  - Selections are not limited to Category Codes that exactly match the Category type.
  - Select as many or as few Category Codes as needed.
  - Any Categories selected in another Record Type will not be displayed.
- If the Boarding Selection is set to No, the amount of automated surveys sent to pet owners will decrease. A
  notification alert such as the one shown below will appear.

| 🤯 ePetHealth                       |                                                                                 |                                      |                                  |                                                                                                    |                                    |                      |
|------------------------------------|---------------------------------------------------------------------------------|--------------------------------------|----------------------------------|----------------------------------------------------------------------------------------------------|------------------------------------|----------------------|
| STEPET<br>H E A L T H              |                                                                                 |                                      |                                  | <b>R</b><br>Pet Ow                                                                                           | evolutioniz                        | t <b>ing</b><br>tion |
| Welcome                            | Options                                                                         | Synchro                              | nization                         | Support (                                                                                                    | Terms of Use                       |                      |
| Selections Mappings                |                                                                                 |                                      |                                  | Provid                                                                                                    | der: Ideal Animal Ho               | spital               |
| This 'Selections' tab allows assis | you to choose what data will be extr<br>st in making decisions, client, patient | acted. Highlighti<br>, and appointme | ing a record t<br>nt sections di | ype will display additional options in the 'Selection<br>splay a count of records represented by each option | ns' area if appropriate. To<br>on. |                      |
| Record Types                       |                                                                                 | Selectio                             | ns                               |                                                                                                    |                                    |                      |
| Clients                            |                                                                                 | Display                              | comments                         | in portal YES                                                                                                |                                    |                      |
| Patients                           |                                                                                 | Included                             | Categorie                        | s (categories selected in other record ty                                                                    | pes not displayed):                |                      |
| Appointments                       | VEC                                                                             | Catego                               | ry Code                          | Category Description                                                                                         | Category Type                      |                      |
|                                    |                                                                                 | INJ                                  |                                  | Injectables                                                                                                  | Inventory                          |                      |
| Chronological                      | YES                                                                             | RET                                  |                                  | Retail items                                                                                                 | Inventory                          |                      |
| Reminders                          | VES                                                                             | SUPP                                 |                                  | Medical supplies                                                                                             | Inventory                          | =                    |
|                                    | 11.5                                                                            | BRD                                  |                                  | Boarding                                                                                                    | Service                            |                      |
| Boarding                           | YES                                                                             | DMISC                                |                                  | Miscellaneous                                                                                                | Service                            |                      |
| Diagnosis                          | VES                                                                             | FIN                                  |                                  | Final arrangements                                                                                           | Service                            |                      |
|                                    |                                                                                 | BAN                                  |                                  | Bandage                                                                                                    | Service                            |                      |
| Dietary                            | YES                                                                             | FLU COTUER                           |                                  | Fluids<br>Missellaneous Croun                                                                                | Service                            |                      |
| Examination                        | VEC                                                                             | TACKC                                | C                                | Miscellarieous Group                                                                                         | Service                            |                      |
|                                    | <b>TL3</b>                                                                      | - TASKS                              |                                  |                                                                                                    |                                    | Ŧ                    |
|                                    |                                                                                 |                                      |                                  |                                                                                                    |                                    |                      |
|                                    |                                                                                 | Save                                 | Can                              | cel                                                                                                    |                                    |                      |

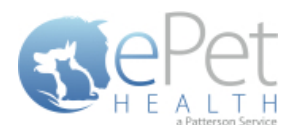

| ्र ePetHealth                                                                                                    |                                                                                   |                                                                                                    |
|----------------------------------------------------------------------------------------------------|-----------------------------------------------------------------------------------|----------------------------------------------------------------------------------------------------|
| THE ALTH<br>ANDERSTRUCT                                                                                               |                                                                                   | <b>Revolutionizing</b><br>Pet Owner Education                                                                         |
| Welcome Deptions                                                                                                    | Synchronization                                                                   | Support Terms of Use                                                                                                  |
| Selections Mappings                                                                                                   |                                                                                   | Provider: Ideal Animal Hospital                                                                                       |
| This 'Selections' tab allows you to choose what data will be extrac<br>assist in making decisions, client, patient, a | ted. Highlighting a record type will dis<br>nd appointment sections display a cou | display additional options in the 'Selections' area if appropriate. To<br>ount of records represented by each option. |
| Record Types                                                                                                    | Selections                                                                        |                                                                                                    |
| Clients   Patients   Appointments   YES   Chronological   YES   Boarding                                              | Setting<br>the numbe                                                              | g this selection to NO will decrease<br>er of automated surveys that are sent.                                        |
| Diagnosis YES<br>Dietary YES                                                                                          |                                                                                   |                                                                                                    |
| Examination YES .                                                                                                    |                                                                                   |                                                                                                    |
|                                                                                                    | Save Cancel                                                                       |                                                                                                    |

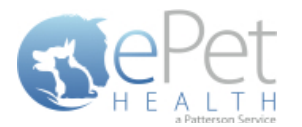

#### **Diagnosis Selections**

- The Diagnosis Record Type will display any Diagnoses the patient may have on file in the Practice Management System. Date, time, description, quantity and notes (comments) are displayed in the ePetHealth Client Portal.
- This record type may be excluded by selecting 'no' (default) or included by selecting 'yes'.
- In the Selections Table, comments (notes) may be selected to display in the Client Portal by checking the box at the top of the table. This is deselected (excluded) by default.
- In order for the dashboard to extract the proper information, the appropriate Category Codes must be selected.
  - All Categories from the Practice Management System are displayed; single click on each category to select only those that pertain to Diagnosis.
  - Selections are not limited to Category Codes that exactly match the Category type.
  - Select as many or as few Category Codes as needed.
  - Any Categories selected in another Record Type will not be displayed.

| 🥩 ePetHealth                                      |                                                                        |                                                         |                                                                                                    |                                               |
|---------------------------------------------------|------------------------------------------------------------------------|---------------------------------------------------------|----------------------------------------------------------------------------------------------------|-----------------------------------------------|
| Pot                                               |                                                                        |                                                         |                                                                                                    | Revolutionizing                               |
| H E A L T H                                       |                                                                        |                                                         | Pet C                                                                                               | Wher Education                                |
| a reaction service                                |                                                                        |                                                         |                                                                                                    |                                               |
| Welcome                                           | Options                                                                | Synchronization                                         | n 🕜 Support                                                                                         | Terms of Use                                  |
| Selections Mappings                               |                                                                        |                                                         | Pi                                                                                                  | rovider: Ideal Animal Hospital                |
| This 'Selections' tab allows you t<br>assist in r | o choose what data will be extra<br>naking decisions, client, patient, | cted. Highlighting a record<br>and appointment sections | d type will display additional options in the 'Se<br>display a count of records represented by eacl | ections' area if appropriate. To<br>h option. |
| Record Types                                      |                                                                        | Selections                                              |                                                                                                    |                                               |
| Clients                                           |                                                                        | Display comment                                         | s in portal YES                                                                                     |                                               |
| Patients                                          |                                                                        | Included Categor                                        | ies (categories selected in other reco                                                              | rd types not displayed):                      |
| Appointments                                      | VEC                                                                    | Category Code                                           | Category Description                                                                                | Category Type 🛓                               |
|                                                   |                                                                        | Dermatology                                             | Dermatology                                                                                         | Diagnosis                                     |
| Chronological                                     | YES                                                                    | GI                                                      | Gastroenterology                                                                                    | Diagnosis                                     |
| Reminders                                         | VEC                                                                    | MS                                                      | Musculoskeletal                                                                                     | Diagnosis                                     |
|                                                   |                                                                        | Cardiology                                              | Cardiology                                                                                          | Diagnosis                                     |
| Boarding                                          | YES                                                                    | Infectious Dz                                           | Infectious Disease                                                                                  | Diagnosis                                     |
| Diagnosis                                         | VEC                                                                    | Hepatology                                              | Hepatology                                                                                          | Diagnosis                                     |
|                                                   |                                                                        | Endocrinology                                           | Endocrinology                                                                                       | Diagnosis                                     |
| Dietary                                           | YES                                                                    | Oral Cavity                                             | Oral Cavity                                                                                         | Diagnosis                                     |
| Examination                                       | VES                                                                    | Reproductive                                            | Reproductive                                                                                        | Diagnosis                                     |
|                                                   | <b>TES</b>                                                             | ·····                                                   |                                                                                                    |                                               |
|                                                   |                                                                        |                                                         |                                                                                                    |                                               |
|                                                   |                                                                        | Save                                                    | ncel                                                                                                |                                               |
|                                                   |                                                                        |                                                         |                                                                                                    |                                               |

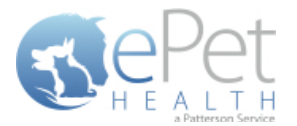

#### **Dietary Selections**

- The Dietary Record Type will display the dietary items purchased by the client for the particular patient when viewed in the ePetHealth Client Portal. The date given, time given, description, quantity and notes (comments) are displayed. If the item is a prescription, the ability to request a refill in the Client Portal may also be enabled based on the Provider Portal settings.
- This record type may be excluded by selecting 'no' (default) or included by selecting 'yes'.
- In the Selections Table, comments (notes) may be selected to display in the Client Portal by checking the box at the top of the table. This is deselected (excluded) by default.
- In order for the dashboard to extract the proper information, the appropriate Category Codes must be selected.
  - All Categories from the Practice Management System are displayed; single click on each category to select only those that pertain to Dietary.
  - Selections are not limited to Category Codes that exactly match the Category type.
  - Select as many or as few Category Codes as needed.
  - Any Categories selected in another Record Type will not be displayed.

| ePetHealth                 |                                       |           |                           |                                                  |                                    |
|----------------------------|---------------------------------------|-----------|---------------------------|--------------------------------------------------|------------------------------------|
| RePet                      |                                       |           |                           | Pet (                                            | Revolutionizin                     |
| a Patterson Service        |                                       |           |                           |                                                  |                                    |
| 🚮 Welcome                  | Options                               |           | Synchronizatio            | n 🕜 Support                                      | Terms of Use                       |
| Selections Mappings        |                                       |           |                           | P                                                | Provider: Ideal Animal Hospit      |
| This 'Selections' tab allo | ows you to choose what data will l    | e extract | ted. Highlighting a recor | d type will display additional options in the 'S | elections' area if appropriate. To |
| Record Types               | assist in making decisions, client, j | atient, a | Selections                | display a count of records represented by ear    | in option.                         |
| Clients                    |                                       | <b>^</b>  | Display commen            | ts in portal YES                                 | <u>^</u>                           |
| Patients                   |                                       |           | Included Categor          | ies (categories selected in other rec            | ord types not displayed):          |
| Appointments               | VES                                   | Ξ         | Category Code             | Category Description                             | Category Type                      |
|                            | TES                                   |           | BAN                       | Bandage                                          | Service                            |
| Chronological              | YES                                   |           | BAND                      | Bandage Supplies                                 | Non-Inventory                      |
| Reminders                  | VEC                                   |           | BRD                       | Boarding                                         | Service                            |
|                            | TEO                                   |           | Cardiology                | Cardiology                                       | Diagnosis                          |
| Boarding                   | YES                                   |           | CATH                      | Fluids - Non Inventory Items                     | Non-Inventory                      |
| Diagnosis                  |                                       |           | CET                       | CET                                              | Inventory                          |
| Diagnosis                  | YES                                   |           | Dermatology               | Dermatology                                      | Diagnosis                          |
| Dietary                    | YES                                   |           | DIET                      | Diet                                             | Inventory                          |
| Evamination                |                                       |           | DMISC                     | Miscellaneous                                    | Service                            |
| Examination                | YES                                   | -         | DRX                       | Drx                                              | Inventory                          |
|                            |                                       |           |                           |                                                  |                                    |
|                            |                                       |           |                           |                                                  |                                    |
|                            |                                       |           | Save Ca                   | ancel                                            |                                    |

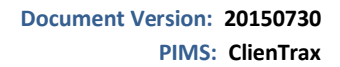

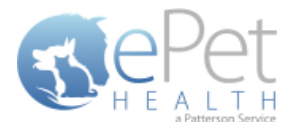

#### **Examination Selections**

- The Examination Record Type will display any exam items the patient may have received. The date, time, description, quantity and notes (comments) are displayed.
- This record type may be excluded by selecting 'no' (default) or included by selecting 'yes'.
- In the Selections Table, comments (notes) may be selected to display in the Client Portal by checking the box at the top of the table. This is deselected (excluded) by default.
- In order for the dashboard to extract the proper information, the appropriate Category Codes must be selected.
  - All Categories from the Practice Management System are displayed; single click on each category to select only those that pertain to Examinations.
  - Selections are not limited to Category Codes that exactly match the Category type.
  - Select as many or as few Category Codes as needed.
  - Any Categories selected in another Record Type will not be displayed.
- If the Examination Selection is set to No, the amount of automated surveys sent to pet owners will decrease. A
  notification alert such as the one shown below will appear.

| ePetHealth |                             |                                                                             |           |                                                       |                                                                                                    |                                          |                    |
|------------|-----------------------------|-----------------------------------------------------------------------------|-----------|-------------------------------------------------------|----------------------------------------------------------------------------------------------------|------------------------------------------|--------------------|
|            | et<br><sub>San Sevice</sub> |                                                                             |           |                                                       | Pet Ov                                                                                                  | <b>Revolutioni</b><br>wner Educa         | z <b>in</b><br>tio |
| Welco      | ome                         | Options                                                                     |           | Synchronization                                       | Support                                                                                                 | Terms of Use                             |                    |
| Selections | Mappings                    |                                                                             |           |                                                       | Prov                                                                                                    | vider: Ideal Animal H                    | ospit              |
| This       | 'Selections' tab all        | ows you to choose what data will b<br>assist in making decisions, client, p | e extract | ted. Highlighting a record<br>nd appointment sections | type will display additional options in the 'Select<br>display a count of records represented by each o | tions' area if appropriate. To<br>ption. |                    |
| Record Ty  | pes                         |                                                                             |           | Selections                                            |                                                                                                    |                                          |                    |
| Appoint    | nents                       | YES                                                                         | *         | Display comments                                      | s in portal YES                                                                                         |                                          | <b>*</b>           |
| Chronolo   | gical                       | YES                                                                         |           | Included Categori                                     | es (categories selected in other record                                                                 | types not displayed):                    |                    |
| Reminde    | rc                          | VE0                                                                         |           | Category Code                                         | Category Description                                                                                    | Category Type                            | =                  |
| Reminde    |                             | YES                                                                         | -         | DMISC                                                 | Miscellaneous                                                                                           | Service                                  |                    |
| Boarding   | I                           | YES                                                                         | =         | FLU                                                   | Fluids                                                                                                  | Service                                  |                    |
| Diagnosi   | c                           |                                                                             |           | BAN                                                   | Bandage                                                                                                 | Service                                  |                    |
| Diagnosi   | 5                           | YES                                                                         |           | BRD                                                   | Boarding                                                                                                | Service                                  |                    |
| Dietary    |                             | YES                                                                         |           | FIN                                                   | Final arrangements                                                                                      | Service                                  |                    |
| Evamina    | tion                        |                                                                             |           | TASKS                                                 | Tasks that do not have an associated fe                                                                 | ee Service                               |                    |
| Examina    | uon                         | YES                                                                         |           | EXM                                                   | Physical Exams                                                                                          | Service                                  |                    |
| Groomin    | g                           | VES                                                                         |           | BAND                                                  | Bandage Supplies                                                                                        | Non-Inventory                            |                    |
|            |                             |                                                                             |           | CATH                                                  | Fluids - Non Inventory Items                                                                            | Non-Inventory                            |                    |
| Injection  | IS                          | NO                                                                          | -         | MISC                                                  | Miscellaneous                                                                                           | Non-Inventory                            | -                  |
|            |                             |                                                                             |           | 0071170                                               |                                                                                                    |                                          |                    |
|            |                             |                                                                             |           |                                                       | -                                                                                                    |                                          |                    |
|            |                             |                                                                             |           | Save Ca                                               | ncel                                                                                                    |                                          |                    |

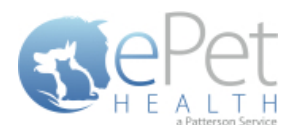

| 🥪 ePetHealth                                                                                                    |                                                                                        |                                                                                                    |
|----------------------------------------------------------------------------------------------------|----------------------------------------------------------------------------------------|----------------------------------------------------------------------------------------------------|
| REPET                                                                                                    |                                                                                        | <b>Revolutionizing</b><br>Pet Owner Education                                                                         |
| Welcome Options                                                                                                  | Synchronization                                                                        | Support 👔 Terms of Use                                                                                                |
| Selections Mappings                                                                                              |                                                                                        | Provider: Ideal Animal Hospital                                                                                       |
| This 'Selections' tab allows you to choose what data will be extr<br>assist in making decisions, client, patient | racted. Highlighting a record type will di<br>t, and appointment sections display a co | display additional options in the 'Selections' area if appropriate. To<br>ount of records represented by each option. |
| Record Types                                                                                                    | Selections                                                                             |                                                                                                    |
| Appointments YES                                                                                                 |                                                                                        |                                                                                                    |
| Chronological YES                                                                                                |                                                                                        |                                                                                                    |
| Reminders YES                                                                                                    |                                                                                        |                                                                                                    |
| Boarding YES                                                                                                    |                                                                                        |                                                                                                    |
| Diagnosis YES                                                                                                    | C-min                                                                                  |                                                                                                    |
| Dietary YES                                                                                                    | the numbe                                                                              | er of automated surveys that are sent.                                                                                |
| Examination NO                                                                                                   |                                                                                        |                                                                                                    |
| Grooming                                                                                                    |                                                                                        |                                                                                                    |
| Injections NO                                                                                                    |                                                                                        |                                                                                                    |
|                                                                                                    |                                                                                        |                                                                                                    |
|                                                                                                    | Save Cancel                                                                            |                                                                                                    |

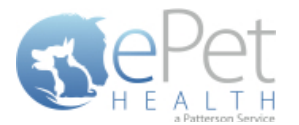

#### **Grooming Selections**

- The Grooming Record Type will display any Grooming items the patient may have received. The date, time, description, quantity and notes (comments) are displayed.
- This record type may be excluded by selecting 'no' (default) or included by selecting 'yes'.
- In the Selections Table, comments (notes) may be selected to display in the Client Portal by checking the box at the top of the table. This is deselected (excluded) by default.
- In order for the dashboard to extract the proper information, the appropriate Category Codes must be selected.
  - All Categories from the Practice Management System are displayed; single click on each category to select only those that pertain to Grooming.
  - Selections are not limited to Category Codes that exactly match the Category type.
  - Select as many or as few Category Codes as needed.
  - Any Categories selected in another Record Type will not be displayed.
- If the Grooming Selection is set to No, the amount of automated surveys sent to pet owners will decrease. A
  notification alert such as the one shown below will appear.

| Revolutionize         Velcome       Options       Synchronization       Options       Support       Option       Options       Provider: Ideal Animal He         Selections       Mappings       Provider: Ideal Animal He         Selections       Selections       Selections       Provider: Ideal Animal He         No       Selections       Selections       Selections       Selections       Provider: Ideal Animal He         Kecord Types       Selections       VES       Display count of records represented by each option.       Selections       Display count of records represented by each option.         Reminders       VES       Display comments in portal       VES       Display comments in portal |         |                         |                                                                                                |                                      |                                                  |                        |                                                                  |                               | ePetHealth |
|----------------------------------------------------------------------------------------------------|---------|-------------------------|------------------------------------------------------------------------------------------------|--------------------------------------|--------------------------------------------------|------------------------|------------------------------------------------------------------|-------------------------------|------------|
| Welcome       Options       Synchronization       Option       Op                                                                                                    | zing    | volutioniz              | Rev                                                                                            |                                      |                                                  |                        |                                                                  | 'et                           | RePe       |
| Welcome       Options       Synchronization       Support       Terms of Use         Selections       Mappings       Provider: Ideal Animal He         This 'Selections' tab allows you to choose what data will be extracted. Highlighting a record type will display additional options in the 'Selections' area if appropriate. To assist in making decisions, client, patient, and appointment sections display a count of records represented by each option.       Selections         Record Types       Selections       VES       Display comments in portal       VES         Included Categories (categories selected in other record types not displayed):       Category Code        Category Description       Category Type         Fin       Final arrangements       Service       BATH       Bath       Service         Idignosis       YES       Distary       YES       BAN       Bandage       Service         FLU       Fluids       Service       EXM       Physical Exams       Service         Injections       NO       NO       YES       Service       EXM       Physical Exams       Service                                                                                                    | Itioi   | er Educat               | Pet Own                                                                                        |                                      |                                                  |                        |                                                                  | L T H<br>terson Service       | H E A L    |
| Selections       Mappings       Provider: Ideal Animal He         This 'Selections' tab allows you to choose what data will be extracted. Highlighting a record type will display additional options in the 'Selections' area if appropriate. To assist in making decisions, client, patient, and appointment sections display a count of records represented by each option.         Record Types       Selections         Appointments       YES         Chronological       YES         Display comments in portal       YES         Diagnosis       YES         Examination       YES         Injections       NO                                                                                                    |         | Terms of Use            | Support                                                                                        | n                                    | Synchronization                                  |                        | Options                                                          | :ome                          | 🚮 Welco    |
| Appointments       VES       Display comments in portal       VES         Reminders       VES       Display comments in portal       VES         Diagnosis       VES       Display comments       Service         BATH       Bath       Service         BATH       Bath       Service         BATH       Bath       Service         BATH       Bath       Service         BATH       Bath       Service         BATH       Bath       Service         BATH       Bath       Service         BATH       Bath       Service         BATH       Bath       Service         BATH       Bath       Service         BATH       Bath       Service         HU       Fluids       Service         HU       Fluids       Service         HU       Fluids       Service         HU       Fluids       Service         HYG       Hygiene       Service         HYG       Hygiene       Service         HYG       Hygiene       Service                                                                                                    | lospita | r: Ideal Animal Ho      | Provider                                                                                       |                                      |                                                  |                        |                                                                  | Mappings                      | Selections |
| Selections         Appointments       YES         Chronological       YES         Reminders       YES         Boarding       YES         Diagnosis       YES         Dietary       YES         Examination       YES         Injections       NO             NO       NO                                                                                                    |         | area if appropriate. To | splay additional options in the 'Selections' and<br>unt of records represented by each option. | rd type will dis<br>s display a cour | d. Highlighting a record<br>appointment sections | extracte<br>tient, and | u to choose what data will be<br>in making decisions, client, pa | s 'Selections' tab allow<br>a | This       |
| Appointments       VES         Chronological       VES         Reminders       VES         Boarding       VES         Diagnosis       VES         Dietary       VES         Examination       VES         Injections       NO                                                                                                    |         |                         |                                                                                                |                                      | Selections                                       |                        |                                                                  | ypes                          | Record Ty  |
| Chronological       YES         Reminders       YES         Boarding       YES         Diagnosis       YES         Dietary       YES         Examination       YES         Grooming       YES         Injections       NO                                                                                                    | *       |                         | YES                                                                                            | ts in portal                         | Display comment                                  | *                      | YES                                                              | ments                         | Appointr   |
| Reminders       YES       Category Code       Category Description       Category Type         Boarding       YES       FIN       Final arrangements       Service         Diagnosis       YES       OMISC       Miscellaneous       Service         Dietary       YES       Examination       YES       FIU       Fluids       Service         Examination       YES       FUU       Fluids       Service       EXM       Physical Exams       Service         TASKS       Tasks that do not have an associated fee       Service       EAR       Ears       Service         HYG       Hygiene       Service       Service       Service       Service       Service                                                                                                    |         | s not displayed):       | ories selected in other record types                                                           | ries (catego                         | Included Categor                                 |                        | YES                                                              | logical                       | Chronolo   |
| FIN       Final arrangements       Service         Boarding       YES       GRM       Grooming       Service         Diagnosis       YES       Distary       YES       Bath       Service         BAN       Bandage       Service       FLU       Fluids       Service         FUU       Fluids       Service       Service         FXM       Physical Exams       Service         FXM       Physical Exams       Service         FXM       Physical Exams       Service         FAR       Ears       Service         HYG       Hygiene       Service         FXG       Full       Full                                                                                                    | =       | Category Type           | Category Description                                                                           | 4                                    | Category Code                                    |                        | VES                                                              | ers                           | Reminde    |
| Boarding       YES       GRM       Grooming       Service         Diagnosis       YES       Diagnosis       Service       DMISC       Miscellaneous       Service         Dietary       YES       Examination       YES       FLU       Fluids       Service         Examination       YES       FLU       Fluids       Service         Injections       NO       NO       NO       Service                                                                                                    |         | Service                 | angements                                                                                      | Final arra                           | FIN                                              | -                      |                                                                  |                               |            |
| Diagnosis       YES       DMISC       Miscellaneous       Service         BATH       Bath       Service         BAN       Bandage       Service         FLU       Fluids       Service         Grooming       YES       Injections       NO         MISC       Miscellaneous       Service         BAN       Bandage       Service         FLU       Fluids       Service         TASKS       Tasks that do not have an associated fee       Service         HYG       Hygiene       Service         BAR       Ears       Service                                                                                                    |         | Service                 | g                                                                                              | Grooming                             | GRM                                              |                        | YES                                                              | g                             | Boarding   |
| Bath       Service         Dietary       YES         Examination       YES         Grooming       YES         Injections       NO                                                                                                    |         | Service                 | ieous                                                                                          | Miscellane                           | DMISC                                            |                        | VEC                                                              | sis                           | Diagnosi   |
| Dietary       YES       BAN       Bandage       Service         Examination       YES       FLU       Fluids       Service         Grooming       YES       EAR       Ears       Service         Injections       NO       FU       Hygiene       Service                                                                                                    |         | Service                 |                                                                                                | Bath                                 | BATH                                             |                        | TES                                                              |                               |            |
| Examination       YES       FLU       Fluids       Service         EXM       Physical Exams       Service         TASKS       Tasks that do not have an associated fee       Service         EAR       Ears       Service         HYG       Hygiene       Service         Tool       Tool       Tool                                                                                                    |         | Service                 |                                                                                                | Bandage                              | BAN                                              |                        | YES                                                              |                               | Dietary    |
| EXM     Physical Exams     Service       Grooming     YES     TASKS     Tasks that do not have an associated fee     Service       Injections     NO     NO     HYG     Hygiene     Service                                                                                                    |         | Service                 |                                                                                                | Fluids                               | FLU                                              |                        |                                                                  | ation                         | Evamina    |
| Grooming     YES       Injections     NO                                                                                                    |         | Service                 | Exams                                                                                          | Physical E                           | EXM                                              |                        | YES                                                              | adon                          | LAdinina   |
| EAR     Ears     Service       HYG     Hygiene     Service       DDD     D     T     C                                                                                                    |         | Service                 | at do not have an associated fee                                                               | Tasks tha                            | TASKS                                            |                        | YES                                                              | ng                            | Groomin    |
| HYG Hygiene Service                                                                                                    |         | Service                 |                                                                                                | Ears                                 | EAR                                              |                        |                                                                  |                               | Train at   |
|                                                                                                    | -       | Service                 |                                                                                                | Hygiene                              | HYG                                              | -                      | NO                                                               | ons                           | Injection  |
|                                                                                                    | _       | <u> </u>                |                                                                                                | - ··                                 |                                                  |                        |                                                                  |                               |            |
|                                                                                                    |         |                         |                                                                                                |                                      |                                                  |                        |                                                                  |                               |            |

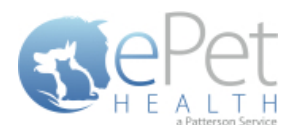

| 🥪 ePetHealth                                                                                           |                                                                                                 |                                                                                                    |
|----------------------------------------------------------------------------------------------------|-------------------------------------------------------------------------------------------------|----------------------------------------------------------------------------------------------------|
| REPET<br>H E ALTH                                                                                      |                                                                                                 | <b>Revolutionizing</b><br>Pet Owner Education                                                                      |
| Welcome Options                                                                                        | Synchronization                                                                                 | Support 😰 Terms of Use                                                                                             |
| Selections Mappings                                                                                    |                                                                                                 | Provider: Ideal Animal Hospital                                                                                    |
| This 'Selections' tab allows you to choose what data will be<br>assist in making decisions, client, pa | extracted. Highlighting a record type will dis<br>tient, and appointment sections display a cou | splay additional options in the 'Selections' area if appropriate. To<br>unt of records represented by each option. |
| Record Types                                                                                           | Selections                                                                                      |                                                                                                    |
| Appointments YES<br>Chronological YES                                                                  | ·                                                                                               |                                                                                                    |
| Reminders YES                                                                                          | _                                                                                               |                                                                                                    |
| Boarding YES                                                                                           |                                                                                                 |                                                                                                    |
| Diagnosis YES                                                                                          | Catting                                                                                         | this colorities to NO will decrease                                                                                |
| Dietary YES                                                                                            | the numbe                                                                                       | er of automated surveys that are sent.                                                                             |
| Examination YES                                                                                        |                                                                                                 |                                                                                                    |
| Grooming NO                                                                                            |                                                                                                 |                                                                                                    |
| Injections NO                                                                                          | •                                                                                               |                                                                                                    |
|                                                                                                    | Save Cancel                                                                                     |                                                                                                    |

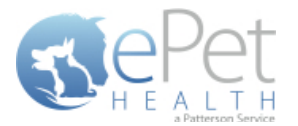

#### **Injections Selections**

- The Injections Record Type will display any injections the patient may have received. The date, time, description, quantity and notes (comments) are displayed.
- This record type may be excluded by selecting 'no' (default) or included by selecting 'yes'.
- In the Selections Table, comments (notes) may be selected to display in the Client Portal by checking the box at the top of the table. This is deselected (excluded) by default.
- In order for the dashboard to extract the proper information, the appropriate Category Codes must be selected.
  - All Categories from the Practice Management System are displayed; single click on each category to select only those that pertain to Injections.
  - Selections are not limited to Category Codes that exactly match the Category type.
  - Select as many or as few Category Codes as needed.
  - Any Categories selected in another Record Type will not be displayed.
- If the Injections Selection is set to No, the amount of automated surveys sent to pet owners will decrease. A
  notification alert such as the one shown below will appear.

| 🥩 ePetHealth               |                                                                            |          |                                                       |                                                                                                    |                                                | - ×    |
|----------------------------|----------------------------------------------------------------------------|----------|-------------------------------------------------------|----------------------------------------------------------------------------------------------------|------------------------------------------------|--------|
|                            |                                                                            |          |                                                       | Pet C                                                                                                | <b>Revolutioniz</b><br>Wher Educat             | tion   |
| Welcome                    | Options                                                                    | 6        | Synchronization                                       | n 🕜 Support                                                                                          | Terms of Use                                   |        |
| Selections Mappings        |                                                                            |          |                                                       | Pr                                                                                                   | rovider: Ideal Animal Ho                       | spital |
| This 'Selections' tab allo | ws you to choose what data will b<br>assist in making decisions, client, p | e extrac | ted. Highlighting a record<br>nd appointment sections | d type will display additional options in the 'Sel<br>display a count of records represented by each | lections' area if appropriate. To<br>n option. |        |
| Record Types               |                                                                            |          | Selections                                            |                                                                                                    |                                                |        |
| Appointments               | YES                                                                        | *        | Display comment                                       | s in portal YES                                                                                      |                                                |        |
| Chronological              | YES                                                                        |          | Included Categor                                      | ies (categories selected in other reco                                                               | rd types not displayed):                       |        |
| Reminders                  | VEC                                                                        |          | Category Code                                         | Category Description 💌                                                                               | Category Type                                  |        |
|                            | YES                                                                        | -        | SHAM                                                  | Shampoo                                                                                              | Inventory                                      | =      |
| Boarding                   | YES                                                                        | -        | SUPP                                                  | Medical supplies                                                                                     | Inventory                                      |        |
| Diagnosis                  | VEC                                                                        |          | RET                                                   | Retail items                                                                                         | Inventory                                      |        |
|                            | TES                                                                        |          | INJ                                                   | Injectables                                                                                          | Inventory                                      |        |
| Dietary                    | YES                                                                        |          | GOTHER                                                | Miscellaneous Group                                                                                  | Item Group                                     |        |
| Examination                | VEC                                                                        |          | MISC                                                  | Miscellaneous                                                                                        | Non-Inventory                                  |        |
|                            | YES                                                                        |          | BAND                                                  | Bandage Supplies                                                                                     | Non-Inventory                                  |        |
| Grooming                   | YES                                                                        |          | CATH                                                  | Fluids - Non Inventory Items                                                                         | Non-Inventory                                  |        |
| Injections                 | VEC                                                                        |          | BAN                                                   | Bandage                                                                                              | Service                                        |        |
|                            | YES                                                                        | -        | FLU                                                   | - 1 - 1 - 1                                                                                          | Service                                        | Ŧ      |
|                            |                                                                            |          | [                                                     |                                                                                                    |                                                |        |
|                            |                                                                            |          | Save                                                  | ncel                                                                                                 |                                                |        |

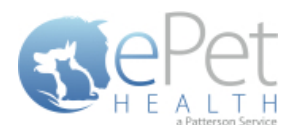

| 🥪 ePetHealth                                                                                                    |                                                                                      |                                                                                       | - • •                              |
|----------------------------------------------------------------------------------------------------|--------------------------------------------------------------------------------------|---------------------------------------------------------------------------------------|------------------------------------|
| REPET<br>H E ALTH<br>Andrews Inves                                                                                 |                                                                                      | <b>R</b><br>Pet Ow                                                                    | evolutionizing<br>mer Education    |
| Welcome Dytions                                                                                                    | Synchronization                                                                      | O Support                                                                             | Terms of Use                       |
| Selections Mappings                                                                                                |                                                                                      | Provid                                                                                | der: Ideal Animal Hospital         |
| This 'Selections' tab allows you to choose what data will be extra<br>assist in making decisions, client, patient, | acted. Highlighting a record type will di:<br>and appointment sections display a cou | play additional options in the 'Selection<br>int of records represented by each optic | ns' area if appropriate. To<br>on. |
| Record Types                                                                                                    | Selections                                                                           |                                                                                       |                                    |
| Appointments YES                                                                                                   |                                                                                      |                                                                                       |                                    |
| Chronological YES                                                                                                  |                                                                                      |                                                                                       |                                    |
| Reminders YES                                                                                                    |                                                                                      |                                                                                       |                                    |
| Boarding YES                                                                                                    |                                                                                      |                                                                                       |                                    |
| Diagnosis YES                                                                                                    | Setting                                                                              | this selection to NO will de                                                          | ecrease                            |
| Dietary YES                                                                                                    | the numbe                                                                            | r of automated surveys that                                                           | at are sent.                       |
| Examination YES                                                                                                    |                                                                                      |                                                                                       |                                    |
| Grooming YES                                                                                                    |                                                                                      |                                                                                       |                                    |
| Injections NO                                                                                                    |                                                                                      |                                                                                       |                                    |
|                                                                                                    |                                                                                      |                                                                                       |                                    |
|                                                                                                    | Save Cancel                                                                          |                                                                                       |                                    |

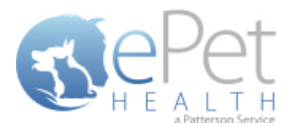

#### **Laboratory Selections**

- The Laboratory Record Type will display the Laboratory items that the patient has received. The date given, time given, description/details, quantity and notes (comments) are displayed.
- This record type may be excluded by selecting 'no' (default) or included by selecting 'yes'.
- In the Selections Table, comments (notes) may be selected to display in the Client Portal by checking the box at the top of the table. This is deselected (excluded) by default.
- Lab Results may also be displayed in the ePetHealth Client Portal by checking the box at the top of the Selections Table. This is deselected (excluded) by default.
- In order for the dashboard to extract the proper information, the appropriate Category Codes must be selected.
  - All Categories from the Practice Management System are displayed; single click on each category to select only those that pertain to Laboratory.
  - Selections are not limited to Category Codes that exactly match the Category type.
  - Select as many or as few Category Codes as needed.
  - Any Categories selected in another Record Type will not be displayed.
- If the Laboratory Selection is set to No, the amount of automated surveys sent to pet owners will decrease. A
  notification alert such as the one shown below will appear.

| Pptions<br>noose what data will b<br>ing decisions, client, p<br>YES | De extraction atient, a                | Synchronizat<br>ted. Highlighting a re<br>and appointment sections | tion Sup<br>ecord type will display additional<br>ions display a count of records rep                                                                                                    | Pet Own                                                                                                    | volutioniz<br>er Educa<br>Terms of Use<br>Ideal Animal Here<br>rea if appropriate. To                                                                                                    | zing<br>tior<br>ospita                                                                                                    |
|----------------------------------------------------------------------|----------------------------------------|--------------------------------------------------------------------|----------------------------------------------------------------------------------------------------|----------------------------------------------------------------------------------------------------|----------------------------------------------------------------------------------------------------|----------------------------------------------------------------------------------------------------|
| ptions<br>noose what data will b<br>ing decisions, client, p<br>YES  | De extrac                              | Synchronizat                                                       | tion Sup<br>ecord type will display additional d<br>ions display a count of records rep                                                                                                   | pport<br>Provider<br>Provider<br>options in the 'Selections' an<br>oresented by each option.                                                                                                    | Terms of Use<br>Tideal Animal Here<br>rea if appropriate. To                                                                                                    | ospita                                                                                                    |
| noose what data will b<br>ing decisions, client, p<br>YES            | e extrac<br>patient, a                 | ted. Highlighting a re<br>and appointment sections                 | ecord type will display additional o<br>ions display a count of records rep                                                                                                    | Provider<br>options in the 'Selections' ar<br>presented by each option.                                                                                                    | r: Ideal Animal H                                                                                                    | ospita                                                                                                    |
| noose what data will b<br>ing decisions, client, p<br>YES            | e extrac<br>patient, a                 | tted. Highlighting a re<br>and appointment sections                | ecord type will display additional d<br>ions display a count of records rep                                                                                                    | options in the 'Selections' an<br>presented by each option.                                                                                                    | rea if appropriate. To                                                                                                    |                                                                                                    |
| YES                                                                  | *                                      | Selections                                                         |                                                                                                    |                                                                                                    |                                                                                                    |                                                                                                    |
| YES                                                                  | *                                      |                                                                    |                                                                                                    |                                                                                                    |                                                                                                    |                                                                                                    |
|                                                                      |                                        | Display comm                                                       | ents in portal YES                                                                                                    | Display lab results in                                                                                                    | 1 portal <b>VES</b>                                                                                                    |                                                                                                    |
| YES                                                                  |                                        | Included Cate                                                      | gories (categories selected                                                                                                    | in other record types                                                                                                    | not displayed):                                                                                                    |                                                                                                    |
| VES                                                                  |                                        | Category Co                                                        | de Category De                                                                                                    | escription 🔻                                                                                                    | Category Type                                                                                                    |                                                                                                    |
| 120                                                                  |                                        | BATH                                                               | Bath                                                                                                    |                                                                                                    | Service                                                                                                    |                                                                                                    |
| YES                                                                  |                                        | FIN                                                                | Final arrangements                                                                                                    |                                                                                                    | Service                                                                                                    | =                                                                                                    |
| VES                                                                  | Ξ                                      | BAN                                                                | Bandage                                                                                                    |                                                                                                    | Service                                                                                                    |                                                                                                    |
| 115                                                                  |                                        | FLU                                                                | Fluids                                                                                                    |                                                                                                    | Service                                                                                                    |                                                                                                    |
| YES                                                                  |                                        | EAR                                                                | Ears                                                                                                    |                                                                                                    | Service                                                                                                    | _                                                                                                    |
| VES                                                                  |                                        | LAB                                                                | LaD                                                                                                    |                                                                                                    | Service                                                                                                    |                                                                                                    |
|                                                                      |                                        | PAND                                                               | Miscellaneous<br>Pandago Supplies                                                                                                    |                                                                                                    | Non-Inventory                                                                                                    |                                                                                                    |
| YES                                                                  |                                        |                                                                    | Eluide - Non Inventory                                                                                                    | Itoms                                                                                                    | Non-Inventory                                                                                                    |                                                                                                    |
| VES                                                                  |                                        | GOTHER                                                             | Miscellaneous Groun                                                                                                    | Items                                                                                                    | Item Group                                                                                                    |                                                                                                    |
|                                                                      | •                                      | CLAR                                                               |                                                                                                    |                                                                                                    | The strong                                                                                                    | <b>v</b>                                                                                                    |
|                                                                      | YES<br>YES<br>YES<br>YES<br>YES<br>YES | YES       YES       YES       YES       YES       YES       YES    | YES     Category Co       BATH     FIN       YES     FIN       YES     FIN       YES     FIN       YES     FIN       YES     FIN       YES     FIN       YES     FIN       GOTHER     FIN | YES     Category Code     Category De       BATH     Bath       YES     FIN     Final arrangements       BAN     Bandage       FLU     Fluids       EAR     Ears       LAB     Lab       MISC     Miscellaneous       BAND     Bandage Supplies       CATH     Fluids - Non Inventory       GOTHER     Miscellaneous Group | YES       Category Code       Category Description ▼         BATH       Bath         FIN       Final arrangements         BAN       Bandage         FLU       Fluids         EAR       Ears         LAB       Lab         MISC       Miscellaneous         BAND       Bandage Supplies         CATH       Fluids - Non Inventory Items         GOTHER       Miscellaneous Group | YES       Category Code       Category Description ▼       Category Type         BATH       Bath       Service         FIN       Final arrangements       Service         BAN       Bandage       Service         FLU       Fluids       Service         LAB       Lab       Service         MISC       Miscellaneous       Non-Inventory         BAND       Bandage Supplies       Non-Inventory         GOTHER       Miscellaneous Group       Item Group         Save       Cancel       Save |

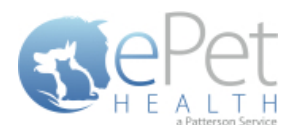

| 🤯 ePetHealth                                                                                                    |                                                                                    |                                                                      | - • •                                               |  |  |  |  |
|----------------------------------------------------------------------------------------------------|------------------------------------------------------------------------------------|----------------------------------------------------------------------|-----------------------------------------------------|--|--|--|--|
| STEPET                                                                                                    |                                                                                    | Pet                                                                  | <b>Revolutionizing</b><br>Owner Education           |  |  |  |  |
| Welcome Options                                                                                                    | Synchronization                                                                    | Support                                                              | Terms of Use                                        |  |  |  |  |
| Selections Mappings                                                                                                |                                                                                    |                                                                      | Provider: Ideal Animal Hospital                     |  |  |  |  |
| This 'Selections' tab allows you to choose what data will be extra<br>assist in making decisions, client, patient, | icted. Highlighting a record type will di<br>and appointment sections display a co | splay additional options in the '<br>int of records represented by e | 'Selections' area if appropriate. To<br>ach option. |  |  |  |  |
| Record Types                                                                                                    | Selections                                                                         |                                                                      |                                                     |  |  |  |  |
| Boarding YES                                                                                                    |                                                                                    |                                                                      |                                                     |  |  |  |  |
| Diagnosis <b>YES</b>                                                                                               |                                                                                    |                                                                      |                                                     |  |  |  |  |
| Dietary YES                                                                                                    |                                                                                    |                                                                      |                                                     |  |  |  |  |
| Examination YES                                                                                                    |                                                                                    |                                                                      |                                                     |  |  |  |  |
| Grooming                                                                                                    |                                                                                    |                                                                      |                                                     |  |  |  |  |
| Injections YES                                                                                                    | Setting this selection to NO will decrease                                         |                                                                      |                                                     |  |  |  |  |
| Laboratory NO                                                                                                    |                                                                                    |                                                                      |                                                     |  |  |  |  |
| Lameness YES                                                                                                    |                                                                                    |                                                                      |                                                     |  |  |  |  |
| Medications                                                                                                    |                                                                                    |                                                                      |                                                     |  |  |  |  |
|                                                                                                    |                                                                                    |                                                                      |                                                     |  |  |  |  |
|                                                                                                    | Save Cancel                                                                        |                                                                      |                                                     |  |  |  |  |

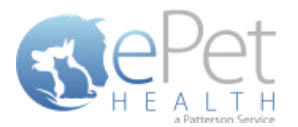

#### **Lameness Selections**

- The Lameness Record Type will display any lameness related items the patient may have received. The date, time, description, quantity and notes (comments) are displayed.
- This record type may be excluded by selecting 'no' (default) or included by selecting 'yes'.
- In the Selections Table, comments (notes) may be selected to display in the Client Portal by checking the box at the top of the table. This is deselected (excluded) by default.
- In order for the dashboard to extract the proper information, the appropriate Category Codes must be selected.
  - All Categories from the Practice Management System are displayed; single click on each category to select only those that pertain to Lameness.
  - Selections are not limited to Category Codes that exactly match the Category type.
  - Select as many or as few Category Codes as needed.
  - Any Categories selected in another Record Type will not be displayed.
- If the Lameness Selection is set to No, the amount of automated surveys sent to pet owners will decrease. A
  notification alert such as the one shown below will appear.

| 🤯 ePetHealth               |                                                                                   |        |                                                        |                                                                                                    |                                         | • ×            |
|----------------------------|-----------------------------------------------------------------------------------|--------|--------------------------------------------------------|----------------------------------------------------------------------------------------------------|-----------------------------------------|----------------|
| REPET                      |                                                                                   |        |                                                        | Pet O                                                                                                  | <b>Revolution</b><br>wner Educa         | izing<br>ation |
| Welcome                    | Options                                                                           |        | Synchronization                                        | Support                                                                                                | Terms of Use                            |                |
| Selections Mappings        |                                                                                   |        |                                                        | Pro                                                                                                    | vider: Ideal Animal H                   | lospital       |
| This 'Selections' tab allo | ws you to choose what data will be e<br>issist in making decisions, client, patie | xtract | ed. Highlighting a record<br>ad appointment sections ( | type will display additional options in the 'Selec<br>lisplay a count of records represented by each o | ctions' area if appropriate. To option. |                |
| Record Types               |                                                                                   |        | Selections                                             |                                                                                                    |                                         |                |
| Boarding                   | YES                                                                               |        | Display comments                                       | in portal YES                                                                                          |                                         | <b>A</b>       |
| Diagnosis                  | YES                                                                               | ш      | Included Categori                                      | es (categories selected in other record                                                                | types not displayed):                   |                |
| Dietary                    | VEG                                                                               |        | Category Code                                          | Category Description 💌                                                                                 | Category Type                           |                |
| Dictary                    | YES                                                                               | 111    | FIN                                                    | Final arrangements                                                                                     | Service                                 | -              |
| Examination                | YES                                                                               |        | DMISC                                                  | Miscellaneous                                                                                          | Service                                 | -              |
| Grooming                   | VEC                                                                               |        | BATH                                                   | Bath                                                                                                   | Service                                 |                |
| Grooming                   | YES                                                                               |        | BAN                                                    | Bandage                                                                                                | Service                                 |                |
| Injections                 | YES                                                                               |        | FLU                                                    | Fluids                                                                                                 | Service                                 |                |
| Laboratory                 |                                                                                   | 11     | PMISC                                                  | Miscellaneous                                                                                          | Service                                 |                |
| Laboratory                 | NO                                                                                |        | TASKS                                                  | Tasks that do not have an associated f                                                                 | ee Service                              |                |
| Lameness                   | YES                                                                               |        | EAR                                                    | Ears                                                                                                   | Service                                 |                |
| Madiantiana                |                                                                                   |        | HYG                                                    | Hygiene                                                                                                | Service                                 |                |
| Medications                | YES                                                                               |        | LAB                                                    | Lab                                                                                                    | Service                                 | -              |
|                            |                                                                                   | 9      |                                                        |                                                                                                    |                                         |                |
|                            |                                                                                   |        | Save                                                   | ncel                                                                                                   |                                         |                |

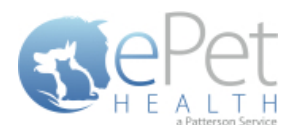

| 🤯 ePetHealth                                                                                                    |                                                                                      |                                                                                                    |
|----------------------------------------------------------------------------------------------------|--------------------------------------------------------------------------------------|----------------------------------------------------------------------------------------------------|
| REPET<br>H E ALTH<br>Andrews Invest                                                                                |                                                                                      | <b>Revolutionizing</b><br>Pet Owner Education                                                                         |
| Welcome Dytions                                                                                                    | Synchronization                                                                      | Support 👔 Terms of Use                                                                                                |
| Selections Mappings                                                                                                |                                                                                      | Provider: Ideal Animal Hospital                                                                                       |
| This 'Selections' tab allows you to choose what data will be extra<br>assist in making decisions, client, patient, | acted. Highlighting a record type will di<br>, and appointment sections display a co | display additional options in the 'Selections' area if appropriate. To<br>ount of records represented by each option. |
| Record Types                                                                                                    | Selections                                                                           |                                                                                                    |
| Boarding VES                                                                                                    |                                                                                      |                                                                                                    |
| Dietary YES                                                                                                    |                                                                                      |                                                                                                    |
| Examination YES                                                                                                    |                                                                                      |                                                                                                    |
| Grooming YES                                                                                                    | Sotting                                                                              | a this selection to NO will decrease                                                                                  |
| Injections                                                                                                    | the numbe                                                                            | er of automated surveys that are sent.                                                                                |
| Laboratory NO                                                                                                    |                                                                                      |                                                                                                    |
| Lameness NO                                                                                                    |                                                                                      |                                                                                                    |
| Medications                                                                                                    |                                                                                      |                                                                                                    |
|                                                                                                    |                                                                                      | ,                                                                                                    |
|                                                                                                    | Save Cancel                                                                          |                                                                                                    |

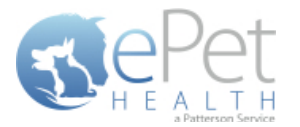

#### **Medications Selections**

- The Medications Record Type will display any medications the patient may have received. Date given, time given, description, quantity and notes (comments) are displayed in the ePetHealth Client Portal. The ability to request a refill in the Client Portal may also be enabled based on the Provider Portal settings.
- This record type may be excluded by selecting 'no' (default) or included by selecting 'yes'.
- In the Selections Table, comments (notes) may be selected to display in the Client Portal by checking the box at the top of the table. This is deselected (excluded) by default.
- In order for the dashboard to extract the proper information, the appropriate Category Codes must be selected.
  - All Categories from the Practice Management System are displayed; single click on each category to select only those that pertain to Medications.
  - Selections are not limited to Category Codes that exactly match the Category type.
  - Select as many or as few Category Codes as needed.
  - Any Categories selected in another Record Type will not be displayed.

| 🤯 ePetHealth                     |                                 |         |                          |                                                |                |                       | • <b>•</b> |
|----------------------------------|---------------------------------|---------|--------------------------|------------------------------------------------|----------------|-----------------------|------------|
| Pot                              |                                 |         |                          |                                                | Rev            | olutioniz             | zing       |
| H E A L T H                      |                                 |         |                          | Pet C                                          | Dwne           | er Educa              | tion       |
|                                  |                                 | -       |                          |                                                |                |                       |            |
| 🕤 Welcome                        | Options                         |         | Synchronization          | Support                                        |                | Terms of Use          |            |
| Selections Mappings              |                                 |         |                          | F                                              | Provider:      | Ideal Animal H        | ospital    |
| This 'Selections' tab allows you | to choose what data will be ex  | tracte  | d. Highlighting a record | type will display additional options in the 'S | elections' are | ea if appropriate. To |            |
| assist in                        | making decisions, client, patie | nt, and | d appointment sections ( | display a count of records represented by ea   | ch option.     |                       |            |
| Record Types                     |                                 |         | Selections               |                                                |                |                       |            |
| Injections                       | NO A                            |         | Display comments         | s in portal YES                                |                |                       |            |
| Laboratory                       | YES                             |         | Included Categori        | es (categories selected in other rec           | ord types I    | not displayed):       |            |
| Lameness                         | VES                             |         | Category Code            | Category Description                           |                | Category Type         |            |
|                                  |                                 |         | INJ                      | Injectables                                    |                | Inventory             |            |
| Medications                      | VES                             |         | RET                      | Retail items                                   |                | Inventory             | =          |
| Preventative                     | VEC                             |         | RX                       | Medications                                    |                | Inventory             |            |
| Terendere                        | YES                             |         | SUPP                     | Medical supplies                               |                | Inventory             |            |
| Problems                         | NO                              |         | DMISC                    | Miscellaneous                                  |                | Service               |            |
| Padialogy                        |                                 |         | FIN                      | Final arrangements                             |                | Service               |            |
| Kaulology                        | YES                             |         | AD                       | Admin rx                                       |                | Service               |            |
| Reproductive                     | YES                             |         | BAN                      | Bandage                                        |                | Service               |            |
|                                  |                                 |         | FLU                      | Fluids                                         |                | Service               |            |
| Surgeries                        | YES                             |         | GOTHER                   | Miscellaneous Group                            |                | Item Group            | -          |
|                                  |                                 | 211     |                          |                                                |                |                       |            |
|                                  |                                 |         |                          | 1                                              |                |                       |            |
|                                  |                                 |         | Save                     | ncei                                           |                |                       |            |

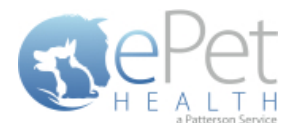

#### **Preventative Selections**

- The Preventative Record Type will display any injections the patient may have received. The date, time, description, quantity and notes (comments) are displayed.
- This record type may be excluded by selecting 'no' (default) or included by selecting 'yes'.
- In the Selections Table, comments (notes) may be selected to display in the Client Portal by checking the box at the top of the table. This is deselected (excluded) by default.
- In order for the dashboard to extract the proper information, the appropriate Category Codes must be selected.
  - All Categories from the Practice Management System are displayed; single click on each category to select only those that pertain to Preventative.
  - Selections are not limited to Category Codes that exactly match the Category type.
  - Select as many or as few Category Codes as needed.
  - Any Categories selected in another Record Type will not be displayed.
- If the Preventative Selection is set to No, the amount of automated surveys sent to pet owners will decrease. A
  notification alert such as the one shown below will appear.

| 🥪 ePetHealth                                                                                  |                       |                                                       |                                                                                                    |                                                  | ×               |
|-----------------------------------------------------------------------------------------------|-----------------------|-------------------------------------------------------|----------------------------------------------------------------------------------------------------|--------------------------------------------------|-----------------|
| REPET                                                                                         |                       |                                                       | Pet C                                                                                              | <b>Revolutionizin</b><br>Owner Educatio          | <b>ופ</b><br>סח |
| Welcome Options                                                                               |                       | Synchronization                                       | n 🕜 Support                                                                                        | Terms of Use                                     |                 |
| Selections Mappings                                                                           |                       |                                                       | P                                                                                                  | rovider: Ideal Animal Hospi                      | ital            |
| This 'Selections' tab allows you to choose what data will assist in making decisions, client, | e extrac<br>atient, a | ted. Highlighting a record<br>nd appointment sections | d type will display additional options in the 'Si<br>display a count of records represented by eac | elections' area if appropriate. To<br>ch option. |                 |
| Record Types                                                                                  |                       | Selections                                            |                                                                                                    |                                                  |                 |
| Injections NO                                                                                 | *                     | Display comment                                       | s in portal YES                                                                                    |                                                  |                 |
| Laboratory YES                                                                                |                       | Included Categor                                      | ies (categories selected in other reco                                                             | ord types not displayed):                        |                 |
| Lameness                                                                                      |                       | Category Code                                         | Category Description                                                                               | Category Type                                    |                 |
| TES TES                                                                                       |                       | DW                                                    | Deworming                                                                                          | Inventory                                        |                 |
| Medications YES                                                                               |                       | FLEA                                                  | Flea                                                                                               | Inventory                                        |                 |
| Preventative                                                                                  |                       | HW                                                    | Heartworm                                                                                          | Inventory                                        |                 |
|                                                                                               |                       | INJ                                                   | Injectables                                                                                        | Inventory                                        |                 |
| Problems NO                                                                                   |                       | RET                                                   | Retail items                                                                                       | Inventory                                        |                 |
| Radiology                                                                                     | =                     | SUPP                                                  | Medical supplies                                                                                   | Inventory                                        |                 |
| TES TES                                                                                       |                       | DMISC                                                 | Miscellaneous                                                                                      | Service                                          | 11              |
| Reproductive YES                                                                              |                       | FIN                                                   | Final arrangements                                                                                 | Service                                          |                 |
| Surgeries                                                                                     |                       | BAN                                                   | Banuage                                                                                            | Service                                          |                 |
| VES                                                                                           | -                     | COTUER                                                | riulus                                                                                             | Service                                          |                 |
|                                                                                               |                       | L                                                     |                                                                                                    |                                                  |                 |
|                                                                                               |                       | Save                                                  | ncel                                                                                               |                                                  |                 |

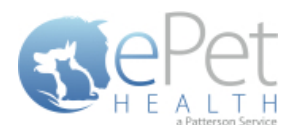

| 🥩 ePetHealth                                                                                            |                                                                                                |                                                                                                    |
|----------------------------------------------------------------------------------------------------|------------------------------------------------------------------------------------------------|----------------------------------------------------------------------------------------------------|
| <b>Repet</b>                                                                                            |                                                                                                | <b>Revolutionizing</b><br>Pet Owner Education                                                                     |
| Welcome Dytions                                                                                         | Synchronization                                                                                | Support     Gr     Terms of Use                                                                                   |
| Selections Mappings                                                                                     |                                                                                                | Provider: Ideal Animal Hospital                                                                                   |
| This 'Selections' tab allows you to choose what data will be<br>assist in making decisions, client, pat | extracted. Highlighting a record type will dis<br>ient, and appointment sections display a cou | play additional options in the 'Selections' area if appropriate. To<br>int of records represented by each option. |
| Record Types                                                                                            | Selections                                                                                     |                                                                                                    |
| Injections NO                                                                                           | A                                                                                              |                                                                                                    |
| Laboratory YES                                                                                          |                                                                                                |                                                                                                    |
| Lameness YES                                                                                            |                                                                                                |                                                                                                    |
| Medications YES                                                                                         |                                                                                                |                                                                                                    |
| Preventative NO                                                                                         | Setting                                                                                        | this selection to NO will decrease                                                                                |
| Problems NO                                                                                             | the number                                                                                     | r of automated surveys that are sent.                                                                             |
| Radiology YES                                                                                           | E                                                                                              |                                                                                                    |
| Reproductive YES                                                                                        |                                                                                                |                                                                                                    |
| Surgeries VES                                                                                           | •                                                                                              |                                                                                                    |
|                                                                                                    |                                                                                                |                                                                                                    |
|                                                                                                    | Save Cancel                                                                                    |                                                                                                    |

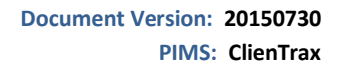

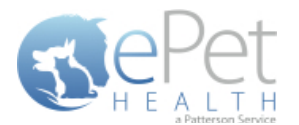

#### **Problems Selections**

- The Problems Record Type will display any Problems/Symptoms the patient may have on file in the Practice Management System. Date, time, description, quantity and notes (comments) are displayed in the ePetHealth Client Portal.
- This record type may be excluded by selecting 'no' (default) or included by selecting 'yes'.
- In the Selections Table, comments (notes) may be selected to display in the Client Portal by checking the box at the top of the table. This is deselected (excluded) by default.
- In order for the dashboard to extract the proper information, the appropriate Category Codes must be selected.
  - All Categories from the Practice Management System are displayed; single click on each category to select only those that pertain to Problems.
  - Selections are not limited to Category Codes that exactly match the Category type.
  - Select as many or as few Category Codes as needed.
  - Any Categories selected in another Record Type will not be displayed.

| 🥩 ePetHealth                       |                                    |                             |                                                    |                                   |
|------------------------------------|------------------------------------|-----------------------------|----------------------------------------------------|-----------------------------------|
| Pot                                |                                    |                             |                                                    | Revolutionizing                   |
| H E A L T H                        |                                    |                             | Pet C                                              | wner Education                    |
|                                    |                                    |                             |                                                    |                                   |
| Welcome                            | Options                            | Synchronization             | Support                                            | Terms of Use                      |
| Selections Mappings                |                                    |                             | Pr                                                 | rovider: Ideal Animal Hospital    |
| This 'Selections' tab allows you t | to choose what data will be extra  | cted. Highlighting a record | l type will display additional options in the 'Sel | lections' area if appropriate. To |
| assist in i                        | making decisions, client, patient, | and appointment sections    | display a count of records represented by each     | n option.                         |
| Record Types                       |                                    | Selections                  |                                                    |                                   |
| Examination                        | YES                                | Display comments            | s in portal YES                                    |                                   |
| Grooming                           | YES                                | Included Categori           | es (categories selected in other reco              | rd types not displayed):          |
| Injections                         |                                    | Category Code               | Category Description                               | Category Type                     |
| -                                  |                                    | Infectious Dz               | Infectious Disease                                 | Diagnosis                         |
| Laboratory                         | YES                                | Hepatology                  | Hepatology                                         | Diagnosis                         |
| Lameness                           | VEC                                | MS                          | Musculoskeletal                                    | Diagnosis                         |
|                                    |                                    | Cardiology                  | Cardiology                                         | Diagnosis                         |
| Medications                        | YES                                | HW                          | Heartworm                                          | Inventory                         |
| Preventative                       | N/FO                               | RET                         | Retail items                                       | Inventory                         |
|                                    | YES                                | SUPP                        | Medical supplies                                   | Inventory                         |
| Problems                           | YES                                |                             | Injectables                                        | Inventory                         |
| Badiology                          |                                    | HLEA                        | Fiea                                               | Inventory                         |
|                                    | YES                                | DW                          | Deworming                                          | Inventory                         |
|                                    |                                    | [                           |                                                    |                                   |
|                                    |                                    | Save                        | ncel                                               |                                   |
|                                    |                                    | Jave Ca                     | incer                                              |                                   |

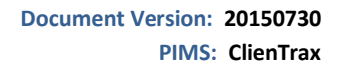

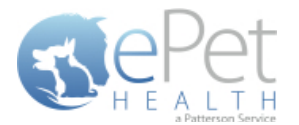

#### **Radiology Selections**

- The Radiology Record Type will display any Radiology items the patient may have received. The date, time, description, quantity and notes (comments) will be displayed in the ePetHealth Client Portal.
- This record type may be excluded by selecting 'no' (default) or included by selecting 'yes'.
- In the Selections Table, comments (notes) may be selected to display in the Client Portal by checking the box at the top of the table. This is deselected (excluded) by default.
- In order for the dashboard to extract the proper information, the appropriate Category Codes must be selected.
  - All Categories from the Practice Management System are displayed; single click on each category to select only those that pertain to Radiology.
  - Selections are not limited to Category Codes that exactly match the Category type.
  - Select as many or as few Category Codes as needed.
  - Any Categories selected in another Record Type will not be displayed.
- If the Radiology Selection is set to No, the amount of automated surveys sent to pet owners will decrease. A
  notification alert such as the one shown below will appear.

| Welcome       Options       Synchronization         Selections       Mappings         This 'Selections' tab allows you to choose what data will be extracted. Highlighting a record type will assist in making decisions, client, patient, and appointment sections display a sist in making decisions, client, patient, and appointment sections display a sist in making decisions, client, patient, and appointment, and appointment sections display a sist in making decisions display a sist in making decisions, client, patient, and appoint | Support Terms of Use                                                                                                    |
|----------------------------------------------------------------------------------------------------|----------------------------------------------------------------------------------------------------|
| Detections       Prappings         This 'Selections' tab allows you to choose what data will be extracted. Highlighting a record type will assist in making decisions, client, patient, and appointment sections display a sector Types         Record Types       Selections         Diagnosis       YES         Dietary       YES         Injections       YES         Laboratory       YES         Medications       YES         Problems       YES                                                                                                    | Flovider.                                                                                                    |
| Record Types     Selections       Diagnosis     YES       Dietary     YES       Injections     YES       Laboratory     YES       Medications     YES       Problems     YES                                                                                                    | play additional options in the 'Selections' area if appropriate. To<br>nt of records represented by each option.                                                                                                    |
| Diagnosis       YES       NEW2       GENER         Dietary       YES       VDX Inv       Lab CO         Injections       YES       LAB - COMM       Lab - CO         Laboratory       YES       CATHETERS       Cathet         Medications       YES       CNS       Nervoor         BIOPSIES A       Biopsie       VACCINATIO       Vaccin                                                                                                    |                                                                                                    |
| Radiology     YES     I. EYES     I. EYES       Surgeries     YES     PROCEDURES     Proced       Vaccinations     YES     Hospiny     Hospiny                                                                                                    | . APPEARANCE Diagnostic  mercial- VDX-inv only Product Diagnostic nmercial Vdx Product ints Product ; Product ; Product System Diagnostic And Aspirates Product Diagnostic and Aspirates Product Diagnostic m Antech- Inv Only Product es Product |

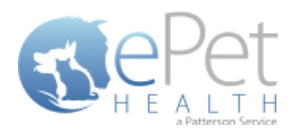

| 🥥 ePetHealth                                                                                                    |                                                                                      |                                                                            | - • •                                    |
|----------------------------------------------------------------------------------------------------|--------------------------------------------------------------------------------------|----------------------------------------------------------------------------|------------------------------------------|
| REPET<br>H E ALTH<br>Andrews Hores                                                                               |                                                                                      | Pet O                                                                      | Revolutionizing<br>wner Education        |
| Welcome Options                                                                                                  | Synchronization                                                                      | Support                                                                    | Terms of Use                             |
| Selections Mappings                                                                                              |                                                                                      | Provider:                                                                  |                                          |
| This 'Selections' tab allows you to choose what data will be extr<br>assist in making decisions, client, patient | acted. Highlighting a record type will dis<br>and appointment sections display a cou | play additional options in the 'Sele<br>int of records represented by each | ections' area if appropriate. To option. |
| Record Types                                                                                                    | Selections                                                                           |                                                                            |                                          |
| Diagnosis YES  Dietary YES  Injections YES  Laboratory YES                                                       |                                                                                      | •                                                                          |                                          |
| Medications                                                                                                    | Setting                                                                              | this selection to NO wi                                                    | ll decrease                              |
| Problems NO                                                                                                    | the numbe                                                                            | r of automated surveys                                                     | that are sent.                           |
| Radiology NO                                                                                                    |                                                                                      |                                                                            |                                          |
| Surgeries YES                                                                                                    |                                                                                      |                                                                            |                                          |
| Vaccinations YES                                                                                                 |                                                                                      |                                                                            |                                          |
|                                                                                                    | Save Cancel                                                                          |                                                                            |                                          |

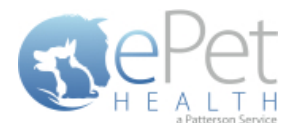

#### **Reproductive Selections**

- The Reproductive Record Type will display any reproductive items the patient may have received. The date, time, description, quantity and notes (comments) are displayed.
- This record type may be excluded by selecting 'no' (default) or included by selecting 'yes'.
- In the Selections Table, comments (notes) may be selected to display in the Client Portal by checking the box at the top of the table. This is deselected (excluded) by default.
- In order for the dashboard to extract the proper information, the appropriate Category Codes must be selected.
  - All Categories from the Practice Management System are displayed; single click on each category to select only those that pertain to Reproductive.
  - Selections are not limited to Category Codes that exactly match the Category type.
  - Select as many or as few Category Codes as needed.
  - Any Categories selected in another Record Type will not be displayed.
- If the Reproductive Selection is set to No, the amount of automated surveys sent to pet owners will decrease. A
  notification alert such as the one shown below will appear.

| 🔕 ePetHealth             |                                                                                  |                     |                           |                                                                                                    |                                       | •            |
|--------------------------|----------------------------------------------------------------------------------|---------------------|---------------------------|----------------------------------------------------------------------------------------------------|---------------------------------------|--------------|
| STEPET<br>H E A L T H    |                                                                                  |                     |                           | F<br>Pet Ov                                                                                                 | Revolutioniz                          | zing<br>tior |
| Welcome                  | Options                                                                          |                     | Synchronization           | Support                                                                                                    | Terms of Use                          |              |
| Selections Mappings      |                                                                                  |                     |                           | Prov                                                                                                    | ider: Ideal Animal H                  | ospita       |
| This 'Selections' tab al | llows you to choose what data will be<br>assist in making decisions, client, pat | extract<br>ient, ar | ed. Highlighting a record | l type will display additional options in the 'Selecti<br>display a count of records represented by each op | ons' area if appropriate. To<br>tion. |              |
| Record Types             |                                                                                  |                     | Selections                |                                                                                                    |                                       |              |
| Laboratory               | YES                                                                              | *                   | Display comment           | s in portal YES                                                                                             |                                       | <b>^</b>     |
| Lameness                 | YES                                                                              |                     | Included Categori         | es (categories selected in other record t                                                                   | ypes not displayed):                  |              |
| Medications              |                                                                                  |                     | Category Code             | Category Description                                                                                        | Category Type                         |              |
| ricultations             | YES                                                                              |                     | FIN                       | Final arrangements                                                                                          | Service                               |              |
| Preventative             | YES                                                                              |                     | TASKS                     | Tasks that do not have an associated fe                                                                     | e Service                             | =            |
| Broblonc                 |                                                                                  |                     | RAD                       | Radiology                                                                                                   | Service                               |              |
| Problems                 | NO NO                                                                            |                     | FLU                       | Fluids                                                                                                    | Service                               |              |
| Radiology                | YES                                                                              |                     | BAN                       | Bandage                                                                                                    | Service                               |              |
| Para la Para             |                                                                                  |                     | PROC                      | Spec proc                                                                                                   | Service                               |              |
| Reproductive             | YES                                                                              | - 11                | DMISC                     | Miscellaneous                                                                                               | Service                               |              |
| Surgeries                | VES                                                                              |                     | DIAG                      | Diagnostics                                                                                                 | Service                               |              |
|                          |                                                                                  |                     | ULTR                      | Ultrasound                                                                                                  | Service                               |              |
| Vaccinations             | YES                                                                              |                     | EKG                       | EKG                                                                                                    | Service                               | -            |
|                          |                                                                                  |                     |                           | - 1                                                                                                    |                                       |              |
|                          |                                                                                  |                     |                           |                                                                                                    |                                       |              |
|                          |                                                                                  |                     | Save Ca                   | ncel                                                                                                    |                                       |              |

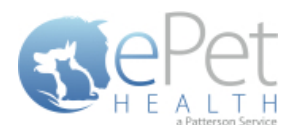

| 🤯 ePetHealth                                                                                                    |                                                                                   |                                                                                            | - • •                          |
|----------------------------------------------------------------------------------------------------|-----------------------------------------------------------------------------------|--------------------------------------------------------------------------------------------|--------------------------------|
|                                                                                                    |                                                                                   | <b>Re</b><br>Pet Own                                                                       | volutionizing<br>ner Education |
| Welcome Dytions                                                                                                    | Synchronization                                                                   | 🕜 Support                                                                                  | Terms of Use                   |
| Selections Mappings                                                                                                |                                                                                   | Provider                                                                                   | r: Ideal Animal Hospital       |
| This 'Selections' tab allows you to choose what data will be extra<br>assist in making decisions, client, patient, | cted. Highlighting a record type will di<br>and appointment sections display a co | play additional options in the 'Selections' a<br>nt of records represented by each option. | area if appropriate. To        |
| Record Types                                                                                                    | Selections                                                                        |                                                                                            |                                |
| Laboratory YES                                                                                                    |                                                                                   |                                                                                            |                                |
| Lameness                                                                                                    |                                                                                   |                                                                                            |                                |
| Medications YES                                                                                                    |                                                                                   |                                                                                            |                                |
| Preventative YES                                                                                                   |                                                                                   |                                                                                            |                                |
| Problems NO                                                                                                    | Sotting                                                                           | this selection to NO will dec                                                              | 70350                          |
| Radiology YES                                                                                                    | the numbe                                                                         | r of automated surveys that a                                                              | are sent.                      |
| Reproductive NO                                                                                                    |                                                                                   |                                                                                            |                                |
| Surgeries YES                                                                                                    |                                                                                   |                                                                                            |                                |
| Vaccinations YES                                                                                                   |                                                                                   |                                                                                            |                                |
|                                                                                                    |                                                                                   |                                                                                            |                                |
|                                                                                                    | Save Cancel                                                                       |                                                                                            |                                |

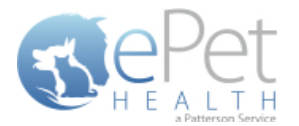

#### **Surgeries Selections**

- The Surgeries Record Type will display Surgical items the patient may have on file. The date, time, description, quantity and notes (comments) are displayed in the ePetHealth Client Portal.
- This record type may be excluded by selecting 'no' (default) or included by selecting 'yes'.
- In the Selections Table, comments (notes) may be selected to display in the Client Portal by checking the box at the top of the table. This is deselected (excluded) by default.
- In order for the dashboard to extract the proper information, the appropriate Category Codes must be selected.
  - All Categories from the Practice Management System are displayed; single click on each category to select only those that pertain to Surgeries.
  - Selections are not limited to Category Codes that exactly match the Category type.
  - Select as many or as few Category Codes as needed.
  - Any Categories selected in another Record Type will not be displayed.
- If the Surgery Selection is set to No, the amount of automated surveys sent to pet owners will decrease. A
  notification alert such as the one shown below will appear.

| 🧔 ePetHealth               |                                                                               |                      |                                                      |                                                                            |                                                 |                                      |                           |
|----------------------------|-------------------------------------------------------------------------------|----------------------|------------------------------------------------------|----------------------------------------------------------------------------|-------------------------------------------------|--------------------------------------|---------------------------|
| REPET                      |                                                                               |                      |                                                      | P                                                                          | Rev<br>Pet Own                                  | <mark>/olutioniz</mark><br>er Educat | i <mark>ing</mark><br>ion |
| Welcome                    | Options                                                                       |                      | Synchronization                                      | 🕜 Suppor                                                                   | t 逳                                             | Terms of Use                         |                           |
| Selections Mappings        |                                                                               |                      |                                                      |                                                                            | Provider:                                       | Ideal Animal Ho                      | spital                    |
| This 'Selections' tab allo | ows you to choose what data will be<br>assist in making decisions, client, pa | extract<br>tient, ar | ed. Highlighting a record<br>ad appointment sections | type will display additional option<br>display a count of records represen | s in the 'Selections' an<br>ted by each option. | ea if appropriate. To                |                           |
| Record Types               |                                                                               |                      | Selections                                           |                                                                            |                                                 |                                      |                           |
| Laboratory                 | YES                                                                           | *                    | Display comments                                     | in portal YES                                                              |                                                 |                                      |                           |
| Lameness                   | YES                                                                           |                      | Included Categori                                    | es (categories selected in o                                               | ther record types                               | not displayed):                      |                           |
| Medications                | VES                                                                           |                      | Category Code                                        | Category Descr                                                             | ription                                         | Category Type                        | =                         |
|                            | 11.5                                                                          |                      | ENDO                                                 | Endoscopy                                                                  |                                                 | Service                              | -                         |
| Preventative               | YES                                                                           |                      | DIAG                                                 | Diagnostics                                                                |                                                 | Service                              |                           |
| Problems                   |                                                                               |                      | EKG                                                  | EKG                                                                        |                                                 | Service                              |                           |
|                            |                                                                               |                      | RAD                                                  | Radiology                                                                  |                                                 | Service                              |                           |
| Radiology                  | YES                                                                           |                      | DP                                                   | Dentistry                                                                  |                                                 | Service                              |                           |
| Reproductive               | VEC                                                                           |                      | PROC                                                 | Spec proc                                                                  |                                                 | Service                              |                           |
|                            |                                                                               | =                    | FLU                                                  | Fluids                                                                     |                                                 | Service                              |                           |
| Surgeries                  | YES                                                                           |                      | SX                                                   | Surgery                                                                    |                                                 | Service                              |                           |
| Vaccinations               | VES                                                                           |                      | OVVCEN                                               | Hospital                                                                   |                                                 | Service                              |                           |
|                            | MES                                                                           | Ŧ                    | TACKS                                                |                                                                            | 1.1.1.0                                         | Service                              | Ŧ                         |
|                            |                                                                               |                      |                                                      |                                                                            |                                                 |                                      |                           |
|                            |                                                                               |                      | Save                                                 | ncel                                                                       |                                                 |                                      |                           |
| I                          |                                                                               |                      |                                                      |                                                                            |                                                 |                                      |                           |

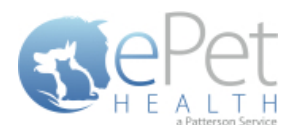

| 🤯 ePetHealth                                                                                                    |                                                                                     |                                                                                                    |                  |
|----------------------------------------------------------------------------------------------------|-------------------------------------------------------------------------------------|----------------------------------------------------------------------------------------------------|------------------|
| REPET<br>H E ALTH<br>Andrews                                                                                       |                                                                                     | <b>Revolutio</b><br>Pet Owner Educ                                                                               | nizing<br>cation |
| Welcome Dytions                                                                                                    | Synchronization                                                                     | Support 😰 Terms of U                                                                                             | se               |
| Selections Mappings                                                                                                |                                                                                     | Provider: Ideal Anima                                                                                            | al Hospital      |
| This 'Selections' tab allows you to choose what data will be extra<br>assist in making decisions, client, patient, | icted. Highlighting a record type will di<br>and appointment sections display a cou | isplay additional options in the 'Selections' area if appropriate.<br>unt of records represented by each option. | То               |
| Record Types                                                                                                    | Selections                                                                          |                                                                                                    |                  |
| Laboratory YES                                                                                                    |                                                                                     |                                                                                                    |                  |
| Lameness                                                                                                    |                                                                                     |                                                                                                    |                  |
| Medications YES                                                                                                    |                                                                                     |                                                                                                    |                  |
| Preventative YES                                                                                                   |                                                                                     |                                                                                                    |                  |
| Problems NO                                                                                                    | Setting                                                                             | this selection to NO will decrease                                                                               |                  |
| Radiology YES                                                                                                    | the numbe                                                                           | er of automated surveys that are sent.                                                                           |                  |
| Reproductive YES                                                                                                   |                                                                                     |                                                                                                    |                  |
| Surgeries NO                                                                                                    |                                                                                     |                                                                                                    |                  |
| Vaccinations YES                                                                                                   |                                                                                     |                                                                                                    |                  |
|                                                                                                    |                                                                                     |                                                                                                    |                  |
|                                                                                                    | Save Cancel                                                                         |                                                                                                    |                  |

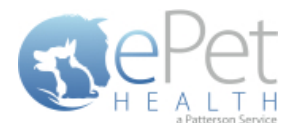

#### Vaccinations Selections

- The Vaccinations Record Type will display the vaccination history of the patient. The date, time, description, quantity and notes (comments) are displayed in the ePetHealth Client Portal.
- This record type may be excluded by selecting 'no' (default) or included by selecting 'yes'.
- In the Selections Table, comments (notes) may be selected to display in the Client Portal by checking the box at the top of the table. This is deselected (excluded) by default.
- In order for the dashboard to extract the proper information, the appropriate Category Codes must be selected.
  - All Categories from the Practice Management System are displayed; single click on each category to select only those that pertain to Vaccinations.
  - Selections are not limited to Category Codes that exactly match the Category type.
  - Select as many or as few Category Codes as needed.
  - Any Categories selected in another Record Type will not be displayed.
- If the Vaccination Selection is set to No, the amount of automated surveys sent to pet owners will decrease. A
  notification alert such as the one shown below will appear.

| ePetHealth                                                           |                                                        |                             |                                                                                                  |                                                |
|----------------------------------------------------------------------|--------------------------------------------------------|-----------------------------|--------------------------------------------------------------------------------------------------|------------------------------------------------|
| Repet                                                                |                                                        |                             | Pet C                                                                                            | <b>Revolutionizin</b><br>Wher Educatio         |
| Welcome Dytion                                                       | 15                                                     | Synchronization             | <b>Support</b>                                                                                   | Terms of Use                                   |
| Selections Mappings                                                  |                                                        |                             | P                                                                                                | rovider: Ideal Animal Hospi                    |
| This 'Selections' tab allows you to choose w<br>assist in making dec | vhat data will be extrac<br>isions, client, patient, a | tted. Highlighting a record | type will display additional options in the 'Se<br>display a count of records represented by eac | lections' area if appropriate. To<br>h option. |
| Record Types                                                         |                                                        | Selections                  |                                                                                                  |                                                |
| Laboratory                                                           | TES 1                                                  | Category Code               | Category Description                                                                             | Category Type 🔺                                |
| Lamonoss                                                             |                                                        | SUPP                        | Medical supplies                                                                                 | Inventory                                      |
|                                                                      | ES                                                     | iVX                         | Vaccinations                                                                                     | Inventory                                      |
| Medications                                                          | TES TOTAL                                              | INJ                         | Injectables                                                                                      | Inventory                                      |
| Descentertion                                                        |                                                        | RET                         | Retail items                                                                                     | Inventory                                      |
| Preventative                                                         | <b>ES</b>                                              | GDP                         | Dental Group                                                                                     | Item Group                                     |
| Problems                                                             | NO                                                     | GSX                         | Surgical Group                                                                                   | Item Group                                     |
|                                                                      |                                                        | GVXIndv                     | Individual Vaccine Groups                                                                        | Item Group                                     |
| Radiology                                                            | (ES                                                    | GOTHER                      | Miscellaneous Group                                                                              | Item Group                                     |
| Reproductive                                                         |                                                        | GVXBundles                  | Vaccine Group Bundles                                                                            | Item Group                                     |
|                                                                      |                                                        | GVX                         | Vaccine Groups                                                                                   | Item Group                                     |
| Surgeries                                                            | NO                                                     | GSED/ANES                   | Sedation / Anesthesia Group                                                                      | Item Group                                     |
| Vaccinations                                                         |                                                        | CATH                        | Fluids - Non Inventory Items                                                                     | Non-Inventory                                  |
|                                                                      | <b>E</b> 5                                             | BAND                        | Bandage Supplies                                                                                 | Non-Inventory 🔹                                |
|                                                                      |                                                        |                             |                                                                                                  |                                                |
|                                                                      |                                                        | Save Ca                     | ncel                                                                                             |                                                |

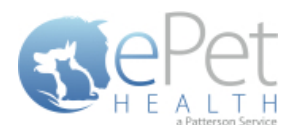

| 🤯 ePetHealth                                                                                                    |                                                                                     |                                                                                                    |
|----------------------------------------------------------------------------------------------------|-------------------------------------------------------------------------------------|----------------------------------------------------------------------------------------------------|
| REPET<br>H E ALTH<br>Anterest Server                                                                               |                                                                                     | <b>Revolutionizing</b><br>Pet Owner Education                                                                         |
| Welcome Dytions                                                                                                    | Synchronization                                                                     | Support 👔 Terms of Use                                                                                                |
| Selections Mappings                                                                                                |                                                                                     | Provider: Ideal Animal Hospital                                                                                       |
| This 'Selections' tab allows you to choose what data will be extra<br>assist in making decisions, client, patient, | cted. Highlighting a record type will dis<br>and appointment sections display a cou | display additional options in the 'Selections' area if appropriate. To<br>ount of records represented by each option. |
| Record Types                                                                                                    | Selections                                                                          |                                                                                                    |
| Laboratory YES                                                                                                    |                                                                                     |                                                                                                    |
| Lameness                                                                                                    |                                                                                     |                                                                                                    |
| Medications YES                                                                                                    |                                                                                     |                                                                                                    |
| Preventative YES                                                                                                   |                                                                                     |                                                                                                    |
| Problems NO                                                                                                    | Setting                                                                             | a this selection to NO will decrease                                                                                  |
| Radiology YES                                                                                                    | the numbe                                                                           | er of automated surveys that are sent.                                                                                |
| Reproductive YES                                                                                                   |                                                                                     |                                                                                                    |
| Surgeries NO                                                                                                    |                                                                                     |                                                                                                    |
| Vaccinations NO                                                                                                    |                                                                                     |                                                                                                    |
|                                                                                                    |                                                                                     |                                                                                                    |
|                                                                                                    | Save Cancel                                                                         |                                                                                                    |

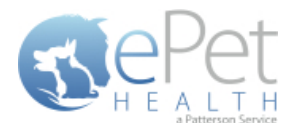

#### **Mappings**

- Mappings allow the dashboard to map fields from the Practice Management System to the ePetHealth 'mapped value', which will be shown in the Client Portal.
- Genders:
  - The 'Item to be Mapped' is the value in the Practice Management System.
  - The 'Mapped Value' is the accepted value in the ePetHealth portal.
  - Multiple genders can be mapped to the same Mapped Value.
  - Mapped Values can be left blank if the corresponding Item to be Mapped is not to be shown in the Client Portal.
  - For example, the practice would need to designate that the M-Male gender (item to be mapped) in their Practice Management System is the same as Male in the Client Portal (mapped value).

| 🥪 ePetHealth                                                             |                                                                              |                                                                                               | ×             |
|--------------------------------------------------------------------------|------------------------------------------------------------------------------|-----------------------------------------------------------------------------------------------|---------------|
|                                                                          |                                                                              | Revolutionizing<br>Pet Owner Education                                                        | <b>9</b><br>1 |
| Welcome Dytions                                                          | Synchronization                                                              | Support 🗊 Terms of Use                                                                        |               |
| Selections Mappings                                                      |                                                                              | Provider:                                                                                     |               |
| This 'Mappings' tab allows you to define how various data elements in at | your system map to standards in you<br>tempt to automatically map these valu | our portal. If no values are mapped for a data element the application will<br>slues.         |               |
| Mapping Types                                                            | Mappings                                                                     |                                                                                               |               |
| Genders                                                                  | The 'Item to be Mapped<br>'M                                                 | d' is the value in your practice management system, while Apped Value' is the accepted value. |               |
| Phones                                                                   | Item to be Mapped                                                            | ↔ Mapped Value                                                                                |               |
| Microchips                                                               | -                                                                            | ↔                                                                                             |               |
| Preferred Providers                                                      | ? - ?                                                                        | ↔                                                                                             |               |
| Lost & Found ID                                                          | C - C                                                                        |                                                                                               |               |
|                                                                          | F-F                                                                          | ↔ Female ▼                                                                                    |               |
|                                                                          | FI - FI                                                                      | ↔                                                                                             |               |
|                                                                          | FS - FS                                                                      | ↔ Spayed Female ▼                                                                             |               |
|                                                                          | G - G                                                                        | $\leftrightarrow$ Gelding $\bullet$                                                           |               |
|                                                                          | M - M                                                                        | ↔ Male •                                                                                      |               |
|                                                                          | MN - MN                                                                      | ↔ Neutered Male ▼                                                                             |               |
|                                                                          | [ Saura ]                                                                    |                                                                                               |               |
|                                                                          | Save Cancel                                                                  |                                                                                               |               |

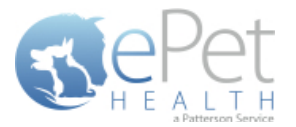

- Phones:
  - The 'Item to be Mapped' is the value in the Practice Management System.
  - The 'Mapped Value' is the accepted value.
  - Multiple phones can be mapped to the same Mapped Value, but only the first phone displayed in the list will be shown for that particular client. For example, Phone and Work (Item to be Mapped) are both mapped to Phone (Mapped Value), but only Phone (Item to be Mapped) will show. Work (Item to be Mapped) will not show.
    - Phone types mapped to the same Mapped Value can be dragged and dropped in the order of priority for the extraction. In the example below, Home and Emergency are both mapped to Phone. Home takes priority over Emergency, so if Client A has both Home and Emergency in the Practice Management System, Home will be mapped to Phone in the extraction.
  - Mapped Values can be left blank if the corresponding Item to be Mapped is not to be shown in the Client Portal.
  - For example, the practice would need to designate that the Work (Item to be Mapped) in their Practice Management System is the same as Business in the Client Portal (Mapped Value).

| 🥥 ePetHealth                                                                 |                                                                            |                                                                                                    |
|------------------------------------------------------------------------------|----------------------------------------------------------------------------|----------------------------------------------------------------------------------------------------|
| REPET<br>H E ALTH<br>Atalassister                                            |                                                                            | <b>Revolutionizing</b><br>Pet Owner Education                                                                      |
| Welcome Options                                                              | Synchronization                                                            | Support 😰 Terms of Use                                                                                             |
| Selections Mappings                                                          |                                                                            | Provider: Ideal Animal Hospital                                                                                    |
| This 'Mappings' tab allows you to define how various data elements in y atte | our system map to standards in your<br>mpt to automatically map these valu | r portal. If no values are mapped for a data element the application will es.                                      |
| Mapping Types                                                                | Mappings                                                                   |                                                                                                    |
| Genders                                                                      | The 'Item to be Mapped'<br>'Mapped Value' is the ac                        | is the value in your practice management system, while<br>excepted value. Drag mappings into the order you prefer. |
| Phones                                                                       | Item to be Mapped                                                          | ↔ Mapped Value                                                                                                    |
| Microchips                                                                   | Cell                                                                       | ↔ Cell •                                                                                                    |
| Preferred Providers                                                          | Work                                                                       | ↔ Business •                                                                                                    |
| Lost & Found ID                                                              | Home                                                                       | ↔ Phone ▼ =                                                                                                    |
|                                                                              | Emergency                                                                  | ↔ Phone ▼                                                                                                    |
|                                                                              | Direct                                                                     |                                                                                                    |
|                                                                              | Fax                                                                        | $\leftrightarrow$                                                                                                  |
|                                                                              | Pager                                                                      | ↔ •                                                                                                    |
|                                                                              | Sp. Cell                                                                   | ↔ ,                                                                                                    |
|                                                                              | Save Cancel                                                                |                                                                                                    |

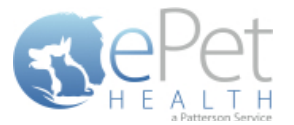

- Microchips:
  - The 'Item to be Mapped' is the accepted value in the ePetHealth portal.
  - The 'Mapped Value' is the value in the Practice Management System.
  - Mapped Values can be left blank if the corresponding Item to be Mapped is not to be shown in the Client Portal.
  - By default, no field is mapped for Microchips for ClienTrax as ID1 and ID2 do not definitively indicate either of these uses. These mappings are manual for all new installations.
  - For example, the practice would need to designate that the Microchip (Item to be Mapped) that will display in the Client Portal is the same as Microchip Number (Mapped Value) in their Practice Management System.

| ्र्य ePetHealth                                                                 |                                                                               |                           |                                             | - • •                               |
|---------------------------------------------------------------------------------|-------------------------------------------------------------------------------|---------------------------|---------------------------------------------|-------------------------------------|
| <u>Repet</u>                                                                    |                                                                               |                           |                                             | Revolutionizing                     |
| H E A L T H                                                                     |                                                                               |                           | Pet O                                       | wner Education                      |
| Welcome Dytions                                                                 | Synchronization                                                               | 0                         | Support                                     | Terms of Use                        |
| Selections Mappings                                                             |                                                                               |                           | Provide                                     | r:                                  |
| This 'Mappings' tab allows you to define how various data elements in 1<br>attr | your system map to standards in your<br>empt to automatically map these value | portal. If no             | values are mapped for                       | a data element the application will |
| Mapping Types                                                                   | Mappings                                                                      |                           |                                             |                                     |
| Genders                                                                         | The 'Item to be Mapped' i<br>yo                                               | s the acce<br>our practic | pted value, while 'Ma<br>e management syste | apped Value' is the field in 🔺      |
| Phones                                                                          | Item to be Mapped                                                             | $\leftrightarrow$         | Mapped Value                                |                                     |
| Microchips                                                                      | Microchip                                                                     | $\leftrightarrow$         | Microchip Num                               | ber 🔹                               |
| Preferred Providers                                                             |                                                                               |                           |                                             |                                     |
| Lost & Found ID                                                                 |                                                                               |                           |                                             |                                     |
|                                                                                 |                                                                               |                           |                                             |                                     |
|                                                                                 |                                                                               |                           |                                             |                                     |
|                                                                                 |                                                                               |                           |                                             |                                     |
|                                                                                 |                                                                               |                           |                                             |                                     |
|                                                                                 |                                                                               |                           |                                             | <b>v</b>                            |
|                                                                                 | Save Cancel                                                                   |                           |                                             |                                     |

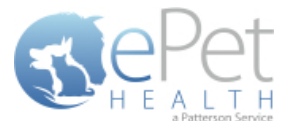

- Preferred Provider:
  - The 'Item to be Mapped' is the accepted value in the ePetHealth portal.
  - The 'Mapped Value' is the value in the Practice Management System.
  - Mapped Values can be left blank if the corresponding Item to be Mapped is not to be shown in the Client Portal.
  - This mapping allows the dashboard to pull the correct Practice Management field for the Preferred Provider of the client in the ePetHealth Client Portal.
  - For example, the practice would need to designate that the Preferred Provider (Item to be Mapped) that will display in the Client Portal is the same as Doctor Preference (Mapped Value) in their Practice Management System.

| ्र्य ePetHealth                                                           |                                                                               |                                                                                                    |                      |                                       |  |  |  |
|---------------------------------------------------------------------------|-------------------------------------------------------------------------------|----------------------------------------------------------------------------------------------------|----------------------|---------------------------------------|--|--|--|
| RePet                                                                     |                                                                               |                                                                                                    |                      | Revolutionizing                       |  |  |  |
| H E A L T H                                                               |                                                                               |                                                                                                    | Pet O                | wner Education                        |  |  |  |
| Welcome Dotions                                                           | Synchronization                                                               | 2                                                                                                    | Support              | Terms of Use                          |  |  |  |
| Selections Mappings                                                       |                                                                               |                                                                                                    | Provide              | er:                                   |  |  |  |
| This 'Mappings' tab allows you to define how various data elements in att | your system map to standards in your<br>tempt to automatically map these valu | portal. If no                                                                                                  | values are mapped fo | r a data element the application will |  |  |  |
| Mapping Types                                                             | Mappings                                                                      |                                                                                                    |                      |                                       |  |  |  |
| Genders                                                                   | The 'Item to be Mapped'<br>ye                                                 | The 'Item to be Mapped' is the accepted value, while 'Mapped Value' is the<br>your practice management system. |                      |                                       |  |  |  |
| Phones                                                                    | Item to be Mapped                                                             | $\leftrightarrow$                                                                                              | Mapped Value         |                                       |  |  |  |
| Microchips                                                                | Preferred Provider                                                            | $\leftrightarrow$                                                                                              | Doctor Prefere       | nce 🔻                                 |  |  |  |
| Preferred Providers                                                       |                                                                               |                                                                                                    |                      |                                       |  |  |  |
| Lost & Found ID                                                           |                                                                               |                                                                                                    |                      |                                       |  |  |  |
|                                                                           |                                                                               |                                                                                                    |                      |                                       |  |  |  |
|                                                                           |                                                                               |                                                                                                    |                      |                                       |  |  |  |
|                                                                           |                                                                               |                                                                                                    |                      |                                       |  |  |  |
|                                                                           |                                                                               |                                                                                                    |                      |                                       |  |  |  |
|                                                                           |                                                                               |                                                                                                    |                      | •                                     |  |  |  |
|                                                                           | Save Cancel                                                                   |                                                                                                    |                      |                                       |  |  |  |

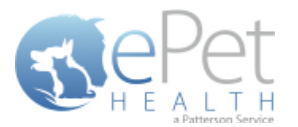

- Lost & Found IDs:
  - The 'Item to be Mapped' is the accepted value in the ePetHealth portal.
  - The 'Mapped Value' is the value in the Practice Management System.
  - Mapped Values can be left blank if the corresponding Item to be Mapped is not to be shown in the Client Portal.
  - By default, no field is mapped for Lost & Found ID for ClienTrax as ID1 and ID2 do not definitively indicate either of these uses. These mappings are manual for all new installations.
  - This mapping allows the dashboard to pull the correct Practice Management System field for the Lost & Found ID field in the ePetHealth Client Portal. This field is designed to work with ePetHealth's Lost & Found ID tags, which are searchable through our website: <u>http://www.epethealth.com</u>

| 🥪 ePetHealth                                                                 |                                                                            |                            |                                             |                                     |
|------------------------------------------------------------------------------|----------------------------------------------------------------------------|----------------------------|---------------------------------------------|-------------------------------------|
| RePet                                                                        |                                                                            |                            |                                             | Revolutionizing                     |
| H E A L T H<br>attractions Service                                           |                                                                            |                            | Pet O                                       | wner Education                      |
| Welcome Dytions                                                              | Synchronization                                                            | 0                          | Support                                     | Terms of Use                        |
| Selections Mappings                                                          |                                                                            |                            | Provide                                     | r:                                  |
| This 'Mappings' tab allows you to define how various data elements in y atte | our system map to standards in your<br>mpt to automatically map these valu | portal. If no              | values are mapped for                       | a data element the application will |
| Mapping Types                                                                | Mappings                                                                   |                            |                                             |                                     |
| Genders                                                                      | The 'Item to be Mapped' ye                                                 | is the acce<br>our practic | pted value, while 'Ma<br>e management syste | apped Value' is the field in 🔺      |
| Phones                                                                       | Item to be Mapped                                                          | $\leftrightarrow$          | Mapped Value                                |                                     |
| Microchips                                                                   | Lost & Found ID                                                            | $\leftrightarrow$          | ePetRecordsID                               | •                                   |
| Preferred Providers                                                          |                                                                            |                            |                                             |                                     |
| Lost & Found ID                                                              |                                                                            |                            |                                             |                                     |
|                                                                              |                                                                            |                            |                                             |                                     |
|                                                                              |                                                                            |                            |                                             |                                     |
|                                                                              |                                                                            |                            |                                             |                                     |
|                                                                              |                                                                            |                            |                                             |                                     |
|                                                                              |                                                                            |                            |                                             | •                                   |
|                                                                              | Save Cancel                                                                |                            |                                             |                                     |

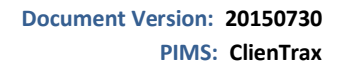

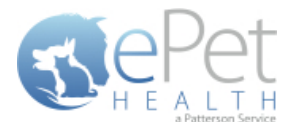

### **Synchronization**

Synchronizations will pull data from the past six months, one year, two years or three years, depending on what option is selected in the Extraction Time Frame menu under the Options tab.

**NOTICE:** The Server must remain <u>turned ON</u> during the selected days/time to allow your practice's data to upload to ePetHealth. If the dashboard is installed on a workstation, both the workstation and the server computer must remain on.

ePetHealth recommends that the synchronization schedule be set to sync immediately after the practice closes each day, on days that the practice is open.

It is also possible to run a manual synchronization from this screen.

| 🥪 ePetHealth                                                                                                    |                        |       |                 |  |  |  |  |  |  |  |
|----------------------------------------------------------------------------------------------------|------------------------|-------|-----------------|--|--|--|--|--|--|--|
| RePet                                                                                                    |                        |       | Revolutionizing |  |  |  |  |  |  |  |
| H E A L T H                                                                                                    |                        | Pet O | wner Education  |  |  |  |  |  |  |  |
| Welcome Options                                                                                                    | Terms of Use           |       |                 |  |  |  |  |  |  |  |
| Synchronization Schedule                                                                                                    |                        |       |                 |  |  |  |  |  |  |  |
| Use this tab to define when you would like your data to be synchronized with ePetHealth.<br>Current selections will synchronize data each weekday at 9:00 PM. |                        |       |                 |  |  |  |  |  |  |  |
| Monday Tuesday Wednesday Thursday Friday Saturday Sunday                                                                                                    |                        |       |                 |  |  |  |  |  |  |  |
| 9:00 AM<br>PM                                                                                                    |                        |       |                 |  |  |  |  |  |  |  |
| Save Cancel                                                                                                    |                        |       |                 |  |  |  |  |  |  |  |
| Manual Synchronization                                                                                                    | Manual Synchronization |       |                 |  |  |  |  |  |  |  |
|                                                                                                    | Synchronize Now        |       |                 |  |  |  |  |  |  |  |

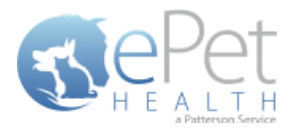

# **ClienTrax Filter Data**

### **Client Type**

ClienTrax has nine default client types: none, Credit OK, CC on File, Full Payment, PrePayment, No Checks, Cash Only, Collections, and Bad Debt.

Clicking custom will allow free form entry. Any free-form client types will also be displayed on the Client filter screen within the ePetHealth dashboard.

| 🍓 Client C          | ard - ATES, EDGAR                                                                                                    | ×                 |             |
|---------------------|----------------------------------------------------------------------------------------------------|-------------------|-------------|
| Last                | ATES First EDGAR                                                                                                    | 1                 |             |
| ListNm              | ATES, EDGAR                                                                                                    | Show              |             |
| Address             | 5866 OLD ALTON RD                                                                                                    |                   |             |
|                     |                                                                                                    | 1                 |             |
| City                | LORAIN St OH Zip 44052                                                                                                    |                   |             |
| Phone               | 1-216-799-9340 Ph 1-216-566-4511                                                                                                    | 163               |             |
| Empl                | ASSURED PLUMBING Ph 1-216-315-6969                                                                                                    | Active            |             |
| E-Mail              |                                                                                                    | 27                |             |
| Cell/Text           | Ph Ph                                                                                                    | 0.00              |             |
| Alt Cont            | LOLA ATES                                                                                                    |                   |             |
| Entered             | NOV 14 95 L Visit MAR 10 05 L Pay MAR 10 05 Pr                                                                                               | FL <sup>DYC</sup> | l<br>lone)  |
| Account             | Inv Disc Svc Disc Balance Current 30 60                                                                                                    | 90 (              | redit OK    |
|                     |                                                                                                    | c                 | C On File   |
| You are<br>(above F | now on a Client card, to Invoice this Client, Click the New Visit but<br>Right). Or to open a Patient record, Double-Click one of the Patier | tton Fi           | ull Payment |
| names k             | below. (This is the Client Notes area where you type notes about                                                                             | this P            | rePayment   |
| [client!)           |                                                                                                    | N                 | o Checks    |
| Patient             | Sp Br Gn Status I 🔬 🖾                                                                                                    |                   | ash Only    |
| BUFFA               | C GURDUN SETTERS FS *                                                                                                    |                   | ollections  |
|                     |                                                                                                    |                   |             |
|                     | Home C                                                                                                    |                   | ustom       |

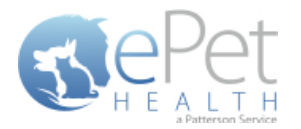

### **Client Alert Colors**

ClienTrax also allows clients to be given an alert color. Clicking the alert box on a Client Card will cycle through these colors. These colors are also exclusion options on the client filter within the ePetHealth dashboard.

| 🚉 Clie                      | nt Card - DOE, JOHN                                                                                                    | ×        |                                              | 🎊 Client C                                                                                                    | ard - DOE, JOHN                                 | ×    |
|-----------------------------|----------------------------------------------------------------------------------------------------|----------|----------------------------------------------|----------------------------------------------------------------------------------------------------|-------------------------------------------------|------|
| Last                        | DOE First JOHN                                                                                                    |          | Ш                                            | Last                                                                                                    | DOE First JOHN                                  |      |
| ListN                       | m DOE, JOHN                                                                                                    | Show     | Ш                                            | ListNm                                                                                                    | DOE, JOHN                                       | Show |
| Addre                       | ess 1234 MAIN STREET WAY                                                                                                    |          | Ш                                            | Address                                                                                                    | 1234 MAIN STREET WAY                            |      |
|                             |                                                                                                    |          | Ш                                            |                                                                                                    |                                                 |      |
| City                        | SPRINGFIELD St XX Zip 00000                                                                                                    |          | Ш                                            | City                                                                                                    | SPRINGFIELD St XX Zip 00000                     |      |
| Phon                        | e 1-234-567-8910 Ph                                                                                                    | පය       | Ш                                            | Phone                                                                                                    | 1-234-567-8910 Ph                               | 80   |
| Empl                        | BETTER BUSINESS Ph 1-234-567-8911                                                                                                    | Notino I | Ш                                            | Empl                                                                                                    | BETTER BUSINESS Ph 1-234-567-8911               |      |
| E-Ma                        | il j <u>idoe@example.com</u>                                                                                                    | 122      | Ш                                            | E-Mail                                                                                                    | idoe@example.com                                | 122  |
| Cell/                       | Fext Ph                                                                                                    | 0.00     | Ш                                            | Cell/Text                                                                                                    | Ph Ph                                           | 0.00 |
| Alt Co                      | JANE DOE                                                                                                    |          | Ш                                            | Alt Cont                                                                                                    | JANE DOE                                        |      |
| Enter                       | ed MAY 2014 LVisit MAY 1814 LPay MAY 1814 Pr                                                                                                    |          | Ш                                            | Entered                                                                                                    | MAY 20 14 L Visit MAY 18 14 L Pay MAY 18 14 Pr  |      |
| Acco<br>10                  | unt Inv Disc Svc Disc Balance Current 30 60<br>9 0.00 0.00                                                                                                    |          | Account<br>109                               | Inv Disc Svc Disc Balance Current 30 60                                                                                                    | 90 💻                                            |      |
| You<br>(abo<br>nam<br>clien | are now on a Client card, to Invoice this Client, Click the New Visit butto<br>ve Right). Or, to open a Patient record, Double-Click one of the Patient<br>es below. (This is the Client Notes area where you type notes about th<br>tt)                                                                                                    |          | You are i<br>(above R<br>names b<br>client!) | now on a Client card, to Invoice this Client, Click the New Visit buttor<br>tight). Or, to open a Patient record, Double-Click one of the Patient<br>elow. (This is the Client Notes area where you type notes about this<br>Note |                                                 |      |
| Patie<br>ZUZU               | nt Sp Br Gn Status I A Status I A |          |                                              | Patient<br>ZUZU                                                                                                    | Sp Br Gn Status I<br>C HUSKY FS • A<br>New Home |      |

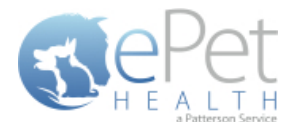

### **Appointment Filtering**

ClienTrax has the ability to set a Provider, Type, and Status for appointments from the Appointment Record. Note that appointment reasons are free-form and are therefore not included as a filtering option.

| Repoint   | ment Record        |             | 🧱 Appointment Record 🛛 🛛 🔀 |                     |             |           | 🗮 Appointment Record 🛛 🛛 🗙 |                    |  |  |
|-----------|--------------------|-------------|----------------------------|---------------------|-------------|-----------|----------------------------|--------------------|--|--|
| Record:   | 🗖 🗌 🗆 🗖 X Templ    | Misc        | Record:                    | X Tem               | O Misc      | Record:   | 🗌 🗌 X Templ                | O Misc             |  |  |
| Provider: | CJJ 💽 CJJ Co: 5    | C Exam      | Provider:                  | CJJ 💽 CJJ Co: 5     | C Exam      | Provider: | CJJ 🔽 CJJ Co: 5            | C Exam<br>Vaccines |  |  |
| DateTime: | CJJ 4 1 8: 00 PM 🚍 | C Surgery   | DateTime:                  | MAY 19 14 🧮 8:00 PM | C Surgery   | DateTime: | MAY 19 14 💷 8:00 PM        | C Surgery          |  |  |
| Slots:    | RB Drop Off        | C Follow-up | Slots:                     | 1 📑 👘 Drop Of       | C Follow-up | Slots:    | 1 📑 🗖 Drop Off             | C Follow-up        |  |  |
| Status    | RKB                | C Groomer   | Status                     | Open 🔹              | C Groomer   | Status    | Open 🗾                     | C Groomer          |  |  |
| Phone:    |                    | C Closed    | Phone:                     | 871-6846            | C Closed    | Phone:    | Open Confirmed             | C Closed           |  |  |
| Client:   | B Horse Ranch,     |             | Client:                    | B Horse Ranch,      |             | Client:   | Records Pulled             |                    |  |  |
| Patient:  | Scout              |             | Patient:                   | Scout               |             | Patient:  | Checked In                 |                    |  |  |
|           | •                  |             |                            |                     | •           |           | Canceled                   |                    |  |  |
| Reason:   | Appointment        | -           | Reason:                    | Appointment         | <u> </u>    | Reason:   | Missed                     | <u> </u>           |  |  |
| 0         |                    | •           | 0                          |                     | <b>*</b>    | 0         |                            | T                  |  |  |
| Patients: | SCOUT              | E MI 2      | Patients:                  |                     | E MI        | Patients: | SCOUT                      | E MI 🦳             |  |  |
|           |                    |             |                            |                     | <b>•</b>    |           |                            | <b>T</b>           |  |  |
| Rmndrs:   |                    |             | Rmndrs:                    |                     |             | Rmndrs:   |                            |                    |  |  |
|           |                    |             |                            |                     |             |           |                            |                    |  |  |
|           |                    | 1           |                            |                     |             |           |                            | <b>Y</b>           |  |  |

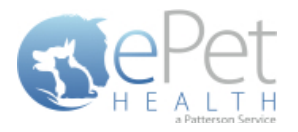

# **ClienTrax Mapping Data**

## **Patient Gender**

In ClienTrax, there are four default genders (M, MN, F, and FS), but the field is free form. The contents of this field in the patient card can be deleted or manually entered, so additional items will appear in the data and the ePetHealth dashboard gender mapping screen.

| 1.001 | ॳ Patient ( | Card - BUFFY ATES     |   |                                                          | ×               |
|-------|-------------|-----------------------|---|----------------------------------------------------------|-----------------|
|       | Name 🐱      | BUFFY                 |   | 🦹 (Empty)                                                |                 |
|       | Species     | CANINE                |   | 🗐 (Empty)                                                | No Picture      |
|       | Breed       | GORDON SETTERS        |   | 😭 (Empty)                                                | Norricture      |
|       | Color       | BLOND                 | [ | 🔰 stuff                                                  |                 |
|       | DOB         | JAN 5 98 🔲 🗆 Estimate |   | stuff                                                    | <u> </u>        |
|       | Age         | 16 - Yrs 4.5 - Mns    |   |                                                          |                 |
|       | Gender      | FS - Will Mate        |   |                                                          |                 |
|       | Weight      |                       |   |                                                          |                 |
|       | Rabies      | F                     |   |                                                          |                 |
|       | ID1         | FS                    |   |                                                          |                 |
|       | ID2         | 10072                 |   |                                                          | <b>_</b>        |
|       | Active      | <u> </u>              | ľ | Reminders                                                | Date Due        |
|       | Diagnosis   |                       |   | BORDETELLA VACCINATION AI                                | NNU MAR 10.06 🔼 |
|       | List        |                       |   | CANINE INTRANASAL UR VACO                                | MAR 10 06       |
|       |             | 🗖 No Reminders        | . | OHEP VACCINATION ANNUAL                                  | MAR 10 06       |
|       | Wellness    | ON OB OS OG           |   | PARVO VIRUS VACCINATION A                                | NN MAR 10.06    |
|       | Wellness    |                       | ŀ | RABIES VACCINATION CANINE<br>RABIES VACCINATION FELINE 3 | 3 MAR 10 06     |
|       | Entered     | LV MAR 10 05          | ľ |                                                          |                 |
|       | Census      |                       | ŀ | Debter United U                                          |                 |
|       | Patient ID  | 100                   | - | Rapies Vaccine Ha                                        | saitri Iveuter  |
|       | Decd/Inac   | Active                |   | 41512                                                    |                 |

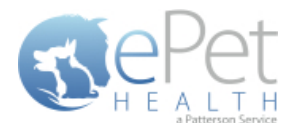

## **Preferred Provider**

Preferred providers are set on the Client Card as Standard Provider.

| 🎊 Client C                                                                                                    | ard - DO                                             | E, JO                       | IHN              |      |       |        |      |             |      | ×      |
|----------------------------------------------------------------------------------------------------|------------------------------------------------------|-----------------------------|------------------|------|-------|--------|------|-------------|------|--------|
| Last                                                                                                    | DOE First JOHN DOE, JOHN                             |                             |                  |      |       |        |      |             |      |        |
| ListNm                                                                                                    |                                                      |                             |                  |      |       |        |      |             | Show |        |
| Address                                                                                                    | 1234 MAIN STREET WAY                                 |                             |                  |      |       |        |      |             |      |        |
|                                                                                                    |                                                      |                             |                  | _    |       |        | _    |             |      |        |
| City                                                                                                    | SPRING                                               | SPRINGFIELD St XX Zip 00000 |                  |      |       |        |      |             |      |        |
| Phone                                                                                                    | 1-234-5                                              | 67-8                        | 3910             | Ph   |       |        |      |             |      | 60     |
| Empl                                                                                                    | BETTER                                               | RBU                         | SINESS           | Ph 1 | -234- | 567-89 | 11   |             |      | Active |
| E-Mail                                                                                                    | jdoe@e                                               | xam                         | ple.com          |      |       |        |      |             | 122  |        |
| Cell/Text                                                                                                    |                                                      |                             |                  | Ph 🛛 |       | 0.00   |      |             |      | 0.00   |
| Alt Cont                                                                                                    | JANE D                                               | OE                          |                  |      |       |        |      |             |      |        |
| Entered                                                                                                    | MAY 20                                               | 14                          | L Visit MAY 18 1 | 4 L  | Pay 🛛 | MAY 18 | 14   | Pr 🤇        | CUU  |        |
| Account<br>109                                                                                                    | Inv Disc Svc Disc Balance Current 30 60<br>0.00 0.00 |                             |                  |      |       |        | 90 💻 |             |      |        |
| You are now on a Client card, to Invoice this Client, Click the New Visit button<br>(above Right). Or, to open a Patient record, Double-Click one of the Patient<br>names below. (This is the Client Notes area where you type notes about this<br>client!) |                                                      |                             |                  |      |       |        |      |             |      |        |
| Patient                                                                                                    |                                                      | Sp                          | Br               |      | Gn S  | tatus  | L    | 1           |      |        |
| ZUZU                                                                                                    |                                                      | C                           | HUSKY            |      | FS    | ×      |      |             |      |        |
|                                                                                                    |                                                      |                             |                  |      |       |        | -    | New<br>Home |      |        |

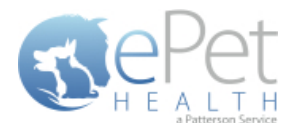

### **Microchip and Lost & Found ID**

ClienTrax does not have a field designated to Microchips or Lost & Found IDs, but practices will likely enter these in the ID1 and ID2 fields on the Patient Card. These options appear as PETID1 and PETID2 in the ePetHealth dashboard mapping area.

|   | 🐝 Patient ( | Card - BUFFY ATES     | ×                                                                             | ¢ |
|---|-------------|-----------------------|-------------------------------------------------------------------------------|---|
|   | Name 🗸      | BUFFY                 | (Empty)                                                                       | l |
|   | Species     | CANINE                | Empty) No Picture                                                             | l |
|   | Breed       | GORDON SETTERS        | (Empty)                                                                       | l |
|   | Color       | BLOND                 | stuff                                                                         | ļ |
|   | DOB         | JAN 5 98 🔲 🗆 Estimate | stuff                                                                         |   |
|   | Age         | 16 🕂 Yrs 4.5 🖨 Mns    |                                                                               |   |
|   | Gender      | FS - Will Mate        |                                                                               |   |
|   | Weight      | 28                    |                                                                               |   |
|   | Rabies      | 10114                 |                                                                               |   |
| ſ | ID1         | 04-358                |                                                                               |   |
|   | ID2         | 10072                 | <b>_</b>                                                                      |   |
|   | Active      |                       | Reminders Date Due                                                            | i |
|   | Diagnosis   |                       | BORDETELLA VACCINATION ANNU MAR 10.06                                         | l |
|   | List        | <u>_</u>              | CANINE INTRANASAL UR VACC MAR 10 06                                           | l |
|   |             | No Reminders          | DHLP VACCINATION ANNUAL MAR 10 06                                             | l |
|   | Wellness    | ON CB CS CG           | PARVO VIRUS VACCINATION ANN MAR 10.06                                         | l |
|   | Wellness    |                       | RABIES VACCINATION CANINE 3 MAR 10 06<br>RABIES VACCINATION FELINE 3 NOV 5 06 | l |
|   | Entered     | LV MAR 10 05          |                                                                               | l |
|   | Census      |                       |                                                                               | 1 |
|   | Patient ID  | 100                   | Rapies vaccine Health Neuter                                                  | ļ |
|   | Decd/Inac   | Active                | 🏦 🔬 🐻 🛃 合 🎕                                                                   |   |